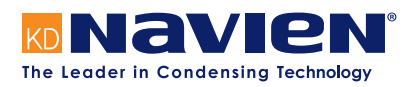

# Installation & Operation Manual LonWorks Gateway Start-up Guide

For Interfacing Navien Products:

**To Building Automation Systems and SMC Cloud:** LonWorks

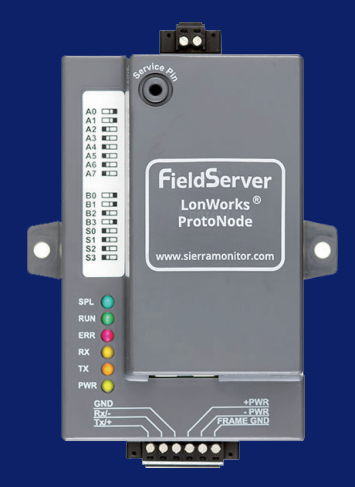

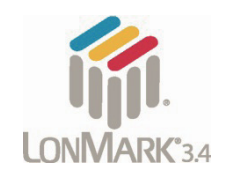

### **APPLICABILITY & EFFECTIVITY**

Explains LonWorks Gateway and how to install it.

The instructions are effective for the above as of October 1, 2019.

## **Quick Start Guide**

- 1. Record the information about the unit. (Section 3.1)
- 2. Set the device's COM settings and Node-ID for each of the devices that will connect to the gateway. (Section 3.3)
- 3. Connect the gateway 6 pin RS-485 connector to the RS-485 network that is connected to each of the devices. (Section 4.2)
- 4. Connect the gateway 2 pin LonWorks port to the field protocol cabling. (Section 4.3)
- 5. Connect power to the gateway 6 pin connector. (Section 4.4)
- 6. Use a web browser to access the gateway Web Configurator page to select the profiles of the devices attached to the gateway and enter any necessary device information. Once the devices are selected, the gateway automatically builds and loads the appropriate configuration. (Section 5)
- 7. The gateway must be commissioned on the LonWorks Network. This needs to be done by the LonWorks administrator using a LonWorks commissioning tool. (Section 8)

## Contents

| 1.  | CERTIFICATION                                                          | 5             |
|-----|------------------------------------------------------------------------|---------------|
| 1.1 | LonMark Certification                                                  | 5             |
| 2.  | INTRODUCTION                                                           | 6             |
| 2.1 | Gateway                                                                | 6             |
| 3.  | SETUP FOR GATEWAY                                                      | 7             |
| 3.1 | Record Identification Data                                             | 7             |
| 3.2 | Point Count Capacity and Registers per Device                          | 7             |
| 3.3 | Configuring Device Communications                                      | 7             |
|     | 3.3.1 Input COM Settings on Any Serial Device Connected to the Gateway | 7             |
|     | 3.3.2 Set Node-ID for Any Device Attached to the Gateway               | , 7           |
| 4.  | INTERFACING GATEWAY TO DEVICES                                         | 8             |
| 4.1 | Gateway Connection Ports                                               | 8             |
| 4.2 | NFB-301C/399C boiler Connections to Gateway                            | 8             |
|     | 4.2.1 Biasing the RS-485 Device Network                                | 9             |
|     | 4.2.2 End of Line Termination Switch for the RS-485 Device<br>Network  | <u>د</u><br>9 |
| 4.3 | Wiring LonWorks Devices to the LonWorks Terminal                       | 9             |
| 4.4 | Power-Up Gateway                                                       | 10            |
| 5.  | USE THE GATEWAY WEB CONFIGURATOR TO<br>SETUP THE GATEWAY               | 11            |
| 5.1 | Connect the PC to the Gateway via the Ethernet Port                    | 11            |
|     | 5.1.1 Changing the Subnet of the Connected PC                          | 11            |
|     |                                                                        |               |
| 6.  | CONFIGURE THE GATEWAY                                                  | 13            |
| 6.1 | Accessing the Gateway Web Configurator                                 | 13            |
| 6.2 | Selecting Profiles for Devices Connected to Gateway                    | 14            |
|     | 6.2.1 Verify Device Communications                                     | 14            |
| 7.  | HOW TO START THE INSTALLATION OVER:<br>CLEARING PROFILES               | 15            |
|     |                                                                        |               |

| 8.  | COMMIS<br>NETWOR | SIONING GATEWAY ON A LONWORKS                                  | 16 |
|-----|------------------|----------------------------------------------------------------|----|
| 8.1 | Commissi         | oning Gateway on a LonWorks Network                            | 16 |
|     | 8.1.1 Inst       | ructions to Upload XIF File from Gateway Using                 |    |
|     | Bro              | wser                                                           | 16 |
| 9.  | SMC CLC          | OUD USER SETUP, REGISTRATION AND                               | 17 |
|     | LUGIN            |                                                                | 17 |
| 9.1 | User Setu        | p                                                              | 17 |
| 9.2 | Registrati       | on Process                                                     | 17 |
| 9.3 | Login to S       | MC Cloud                                                       | 19 |
| Арр | pendix A.        | Troubleshooting                                                | 20 |
| Арр | endix A.1        | Lost or Incorrect IP Address                                   | 20 |
| Арр | endix A.2        | Viewing Diagnostic Information                                 | 20 |
| Арр | endix A.3        | Check Wiring and Settings                                      | 20 |
| Арр | endix A.4        | LED Diagnostics for Communications                             | 21 |
|     |                  | Between Gateway and Bollers                                    | 21 |
| Арр | Appendix         | Take a FieldServer Diagnostic Capture                          | 21 |
|     | Appendix         | A.5.2 Using FS-GUI                                             | 22 |
| Ар  | pendix B.        | Additional Information                                         | 24 |
| Арр | endix B.1        | Update Firmware                                                | 24 |
| Арр | endix B.2        | Securing Gateway with Passwords                                | 24 |
| Арр | pendix C.        | Vendor Information – Navien                                    | 25 |
| Арр | endix C.1        | NFB-C Single Boiler Modbus RTU Mappings to LonWorks            | 25 |
| Арр | endix C.2        | NFB-C Main 1 Sub 1 - Sub 31 Modbus RTU<br>Mappings to LonWorks | 27 |
| Арр | pendix D.        | Reference                                                      | 44 |
| Арр | endix D.1        | Specifications                                                 | 44 |
|     | Appendix         | D.1.1 Compliance with UL Regulations                           | 44 |
| Ар  | pendix E.        | Limited 2 Year Warranty                                        | 45 |

## List of Figures

| Figure 1: Gateway Ports                                           | 7  |
|-------------------------------------------------------------------|----|
| Figure 2: Supported Point Count Capacity                          | 7  |
| Figure 3: Registers per Device                                    | 7  |
| Figure 4: COM Settings                                            | 7  |
| Figure 5: Gateway                                                 | 8  |
| Figure 6: RS-485 Connections to Boiler                            | 8  |
| Figure 7: Pin and Power Connections                               | 8  |
| Figure 8: RS-485 Biasing Switch on the Gateway                    | 9  |
| Figure 9: RS-485 End-Of-Line Termination Switch on the<br>Gateway | 9  |
| Figure 10: LonWorks Terminal                                      | 9  |
| Figure 11: Required Current Draw for the Gateway                  | 10 |
| Figure 12: Power Connections                                      | 10 |
| Figure 13: External Power Connections                             | 10 |
| Figure 14: Ethernet Port Location                                 | 11 |
| Figure 15: Web App Splash Page                                    | 13 |
| Figure 16: Login Window                                           | 13 |
| Figure 17: Web App Landing Page                                   | 13 |
| Figure 18: Configure Tab                                          | 13 |
| Figure 19: Web Configurator Showing no Active Profiles            | 14 |
| Figure 20: Profile Selection Menu                                 | 14 |
| Figure 21: Web Configurator Showing Active Profile<br>Additions   | 14 |
| Figure 22: LonWorks Service Pin Location                          | 16 |
| Figure 23: Sample of Fserver.XIF File Generated                   | 16 |
| Figure 24: Welcome to SMC Cloud Email                             | 17 |
| Figure 25: Setting User Details                                   | 17 |
| Figure 26: Web App Landing Page – FieldPoP Tab                    | 17 |
| Figure 27: Registration Information Page                          | 17 |
| Figure 28: SMC Cloud Connection Problems Message                  | 18 |
| Figure 29: SMC Cloud Registration Page                            | 18 |
| Figure 30: Device Registered for SMC Cloud                        | 18 |

| Figure 31: SMC Cloud Login Page     | 19 |
|-------------------------------------|----|
| Figure 32: SMC Cloud Privacy Policy | 19 |
| Figure 33: SMC Cloud Landing Page   | 19 |
| Figure 34: Ethernet Port Location   | 20 |
| Figure 35: Error Messages Screen    | 20 |
| Figure 36: Diagnostic LEDs          | 21 |
| Figure 37: Ethernet Port Location   | 21 |
| Figure 38: FS-GUI Passwords Page    | 24 |
| Figure 39: Password Recovery Page   | 24 |
| Figure 40: Specifications           | 44 |

## 1. CERTIFICATION

### 1.1 LonMark Certification

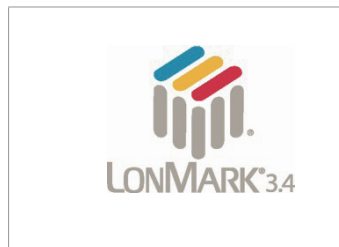

LonMark International is the recognized authority for certification, education, and promotion of interoperability standards for the benefit of manufacturers, integrators and end users. LonMark International has developed extensive product certification standards and tests to provide the integrator and user with confidence that products from multiple manufacturers utilizing LonMark devices work together. Sierra Monitor has more LonMark Certified gateways than any other gateway manufacturer, including the ProtoCessor, ProtoCarrier and gateway for OEM applications and the full featured, configurable gateways.

\* LonWorks is a registered trademark of Echelon Corporation

## 2. INTRODUCTION

### 2.1 Gateway

The gateway is an external, high performance **building automation multi-protocol gateway** that is preconfigured to automatically communicate between Navien's products (hereafter called "device") connected to the gateway and automatically configures them for LonWorks<sup>®</sup>.

It is not necessary to download any configuration files to support the required applications. The gateway is pre-loaded with tested profiles/ configurations for the supported devices.

## \Lambda warning

Only use screws supplied by SMC in the holes found on the back of the unit when attaching the optional DIN rail bracket. Use of any other screws may damage the unit.

#### Gateway Connectivity Diagram:

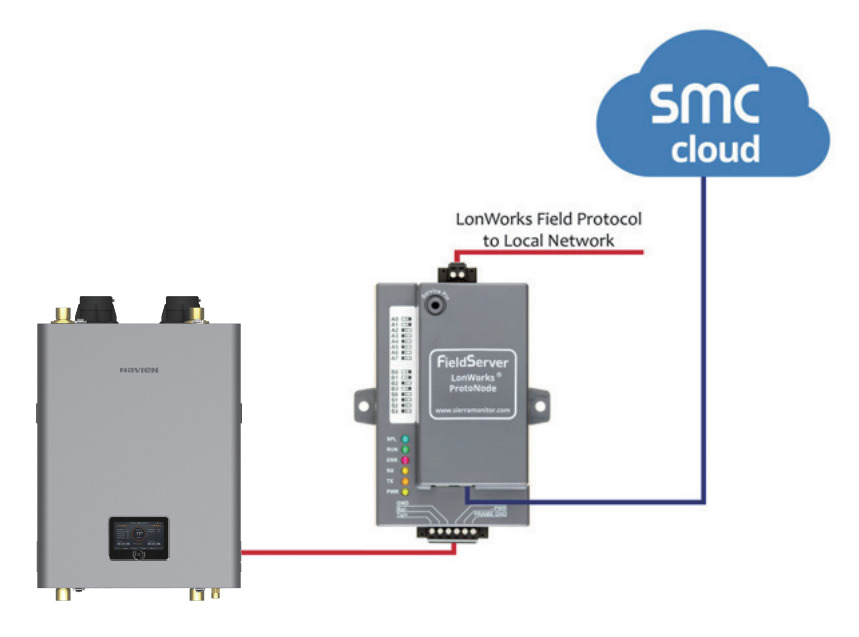

The gateway can connect with Sierra Monitor's SMC Cloud. The SMC Cloud allows technicians, the OEM's support team and Sierra Monitor's support team to remotely connect to the gateway. The SMC Cloud provides the following capabilities for any registered devices in the field:

- · Remotely monitor and control devices.
- Collect device data and view it on the SMC Cloud Dashboard and the SMC Smart Phone App.
- Create user defined device notifications (alarm, trouble and warning) via SMS and/or Email.
- · Generate diagnostic captures (as needed for troubleshooting) without going to the site.

For more information about the SMC Cloud, refer to the SMC Cloud Start-up Guide.

## 3. SETUP FOR GATEWAY

## 3.1 Record Identification Data

Each gateway has a unique part number located on the side or the back of the unit. This number should be recorded, as it may be required for technical support. The numbers are as follows:

| Model            | Part Number |
|------------------|-------------|
| LonWorks Gateway | GXXX001933  |

**Figure 1: Gateway Ports** 

 GXXX001933 units have the following 3 ports: LonWorks + Ethernet + RS-485

# 3.2 Point Count Capacity and Registers per Device

# The total number of registers presented by the device(s) attached to the gateway cannot exceed:

| Part Number | Total Registers |
|-------------|-----------------|
| GXXX001933  | 5,000           |

**Figure 2: Supported Point Count Capacity** 

| Devices                   | Registers Per Device |
|---------------------------|----------------------|
| NFB Single Boiler         | 118                  |
| NFB Main 1 Sub 1 - Sub 31 | 113 - 1013           |

Figure 3: Registers per Device

## 3.3 Configuring Device Communications

# 3.3.1 Input COM Settings on Any Serial Device Connected to the Gateway

- Any connected serial device MUST have the same baud rate, data bits, stop bits, and parity settings as the gateway.
- Figure 4 specifies the device serial port settings required to communicate with the gateway.

| Port Setting | Device     |
|--------------|------------|
| Protocol     | Modbus RTU |
| Baud Rate    | 9600       |
| Parity       | None       |
| Data Bits    | 8          |
| Stop Bits    | 1          |

#### Figure 4: COM Settings

# 3.3.2 Set Node-ID for Any Device Attached to the Gateway

• Set Node-ID for any device attached to gateway. The Node-ID needs to be uniquely assigned between 1 and 255.

## 4. INTERFACING GATEWAY TO DEVICES

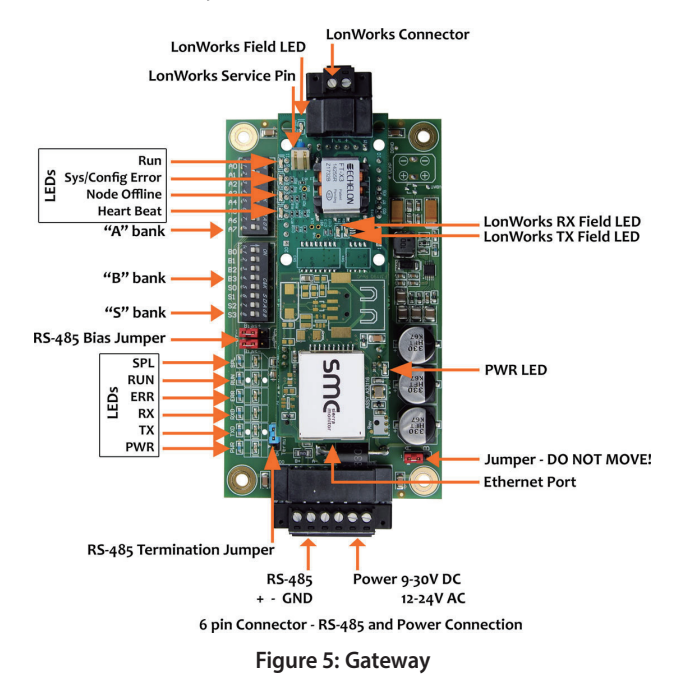

### 4.1 Gateway Connection Ports

# 4.2 NFB-301C/399C boiler Connections to Gateway

There are two ways to power the gateway. One method is to use the boiler PCB (printer circuit board). The other is to use the included power supply in the box.

#### Gateway 6 Pin Phoenix connector:

- The 6 pin Phoenix connector is the same for Gateway.
- Pins 1 through 3 are for RS-485 devices.
  - Use standard grounding principles for RS-485 GND.
- Pins 4 through 6 are for power. **Do not connect power until Section 4.4**.

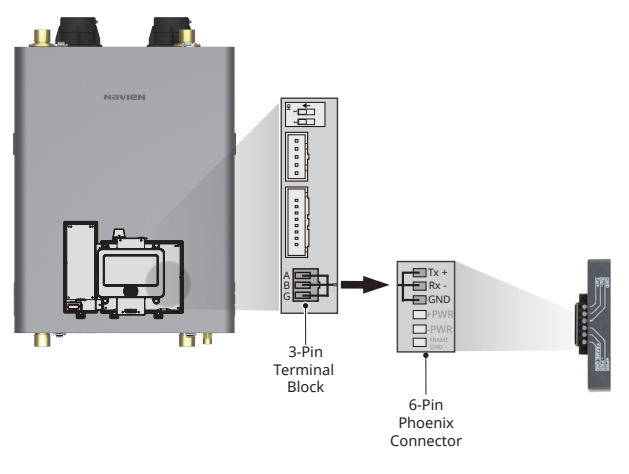

| Boiler<br>(front panel) | Gateway Pin<br>Terminals | Pin Assignment |
|-------------------------|--------------------------|----------------|
| А                       | Pin 1                    | RS-485 +       |
| В                       | Pin 2                    | RS-485 -       |
| G                       | Pin 3                    | RS-485 GND     |

Figure 6: RS-485 Connections to Boiler

| Boiler Pins     | Pin # | Gateway 6<br>Pin Terminal | Pin<br>Assignment |
|-----------------|-------|---------------------------|-------------------|
| Pin<br>RS-485+  | 1     | TX+                       | RS-485            |
| Pin<br>RS-485-  | 2     | RX-                       | RS-485            |
| In GND          | 3     | GND                       | RS-485<br>GND     |
| Power In<br>(+) | 4     | +PWR                      | V+                |
| Power In<br>(-) | 5     | -PWR                      | V-                |
| Frame<br>Ground | 6     | FRAME<br>GND              | FRAME<br>GND      |

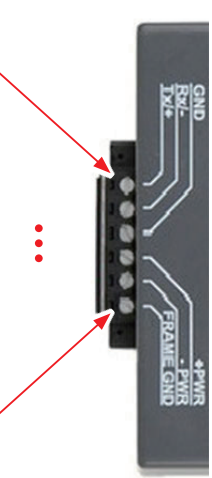

### 4.2.1 Biasing the RS-485 Device Network

- An RS-485 network with more than one device needs to have biasing to ensure proper communication. The biasing only needs to be done on one device.
- The gateway has 510 ohm resistors that can be used to set the biasing. The gateway's default positions from the factory for the biasing jumpers are OFF.
- The OFF position is when the 2 red biasing jumpers straddle the 4 pins closest to the outside of the board of the gateway. (Figure 8)
- Only turn biasing ON:
  - IF the BMS cannot see more than one device connected to the gateway.
  - AND all the settings (COM settings, wiring, and DIP switches) have been checked.
- To turn biasing ON, move the 2 red biasing jumpers to straddle the 4 pins closest to the inside of the board of the gateway.

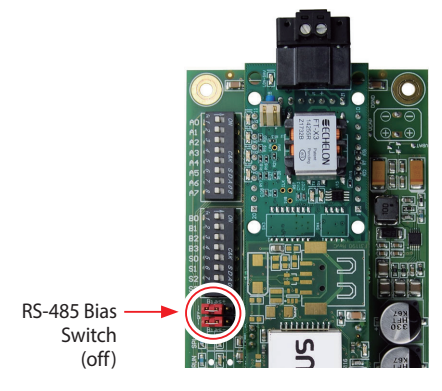

Figure 8: RS-485 Biasing Switch on the Gateway

# 4.2.2 End of Line Termination Switch for the RS-485 Device Network

- On long RS-485 cabling runs, the RS-485 trunk must be properly terminated at each end.
- The gateway has an end of line (EOL) blue jumper. The default setting for this blue EOL switch is OFF with the jumper straddling the pins closest to the inside of the board of the gateway.
  - On short cabling runs the EOL switch does not to need to be turned ON.
- If the gateway is placed at one of the ends of the trunk, set the blue EOL jumper to the ON position straddling the pins closest to the outside of the board of the gateway.
- Always leave the single red jumper in the A position (default factory setting).

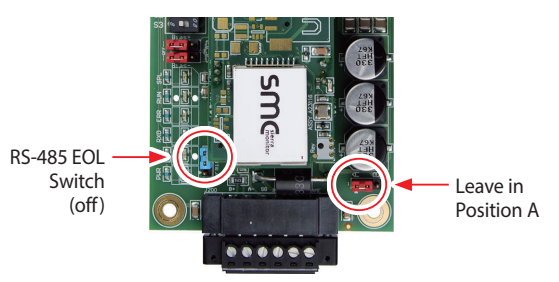

Figure 9: RS-485 End-Of-Line Termination Switch on the Gateway

# 4.3 Wiring LonWorks Devices to the LonWorks Terminal

- Wire the LonWorks device network to the LonWorks Gateway Terminal.
  - Use approved cable per the FT-10 installation guidelines.
- LonWorks has no polarity.

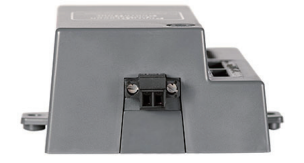

Figure 10: LonWorks Terminal

### 4.4 Power-Up Gateway

There are two ways to power the gateway. One method is to use the boiler PCB (printer circuit board). The other is to use the included power supply in the box.

Check power requirements in the table below:

#### Power Requirement for Gateway External Gateway

| Gateway                                                                                                    | Current Draw Type |            |        |
|----------------------------------------------------------------------------------------------------|-------------------|------------|--------|
| Gateway Family                                                                                                    | 12 V DC/AC        | 24 V DC/AC | 30 VDC |
| GXXX001933 (Typical)                                                                                                    | 210 mA            | 130 mA     | 90 mA  |
| GXXX001933 (Maximum)                                                                                                    | 250 mA            | 170 mA     | 110 mA |
| <b>Note</b> These values are 'nominal' and a safety margin should be added to the power supply of the host system. A safety margin of 25% is recommended. |                   |            |        |

#### Figure 11: Required Current Draw for the Gateway

Apply power to the gateway as shown below in Figure 12.

- Gateway accepts either 9-30 VDC or 12-24 VAC on pins 4 and 5.
- Frame GND should be connected.

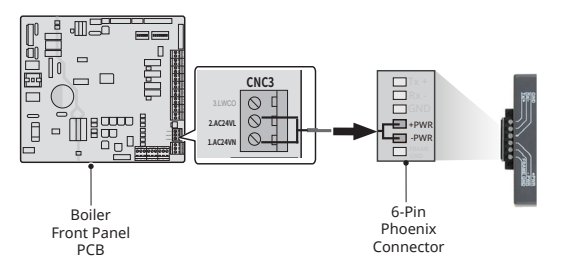

| Boiler (controller) | Gateway Pin<br>Terminals | Pin Assignment |
|---------------------|--------------------------|----------------|
| 2. AC24VL           | Pin 4                    | V +            |
| 1. AC24VN           | Pin 5                    | V -            |
| -                   | Pin 6                    | FRAME GND      |

Figure 12: Power Connections

• If using the external power supply provided, apply power to the gateway power terminal pins +L and -N as shown below.

| Boiler Pins     | Pin # | Gateway 6<br>Pin Terminal | Pin<br>Assignment |  |
|-----------------|-------|---------------------------|-------------------|--|
| Power In<br>(+) | Pin 4 | V+                        | White/Black       |  |
| Power<br>In (-) | Pin 5 | V-                        | Black             |  |
| Frame<br>Ground | Pin 6 | FRAME<br>GND              | NA                |  |
|                 |       |                           |                   |  |

Figure 13: External Power Connections

## 5. USE THE GATEWAY WEB CONFIGURATOR TO SETUP THE GATEWAY

# 5.1 Connect the PC to the Gateway via the Ethernet Port

First, connect a Cat-5 Ethernet cable (straight through or crossover) between the local PC and gateway.

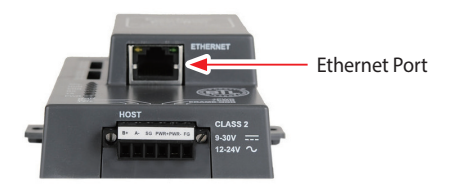

Figure 14: Ethernet Port Location

To access the gateway via Ethernet connection change the subnet of the connected PC (Section 5.1.1).

### 5.1.1 Changing the Subnet of the Connected PC

The default IP Address for the gateway is **192.168.1.24**, Subnet Mask is **255.255.255.0**. If the PC and gateway are on different IP networks, assign a static IP Address to the PC on the 192.168.1.xxx network.

#### For Windows 10:

- 1. Find the search field in the local computer's taskbar (usually to the right of the windows icon ( ) and type in "Control Panel".
- 2. Click "Control Panel", click "Network and Internet" and then click "Network and Sharing Center".
- 3. Click "Change adapter settings" on the left side of the window.
- 4. Right-click on "Local Area Connection" and select "Properties" from the dropdown menu.
- 6. Select and enter a static IP Address on the same subnet. For example:

| — Use the following IP address: | 1 <u></u>           |
|---------------------------------|---------------------|
| <u>I</u> P address:             | 192.168.1.11        |
| S <u>u</u> bnet mask:           | 255 . 255 . 255 . 0 |
| Default gateway:                |                     |
|                                 |                     |

7. Click the Okay button to close the Internet Protocol window and the Close button to close the Ethernet Properties window.

**This Page Intentionally Left Blank** 

## 6. CONFIGURE THE GATEWAY

# 6.1 Accessing the Gateway Web Configurator

- 1. Navigate to the IP Address of the gateway on the local PC using one of two methods:
  - Open a web browser and enter the IP Address of the gateway; the default Ethernet address is 192.168.1.24.
  - If using the FieldServer Toolbox (**Section 5.1.2**), click the Connect button.
    - **Note** If the IP Address of the gateway has been changed, the IP Address can be discovered using the FS Toolbox utility. See **Appendix A.1** for instructions.
- 2. Once at the Web App splash page, click the Login button.

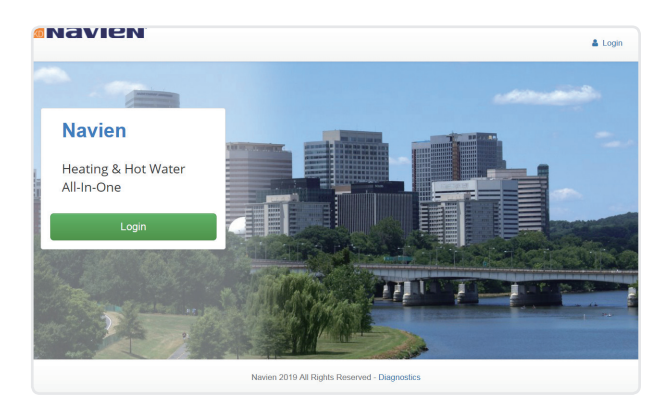

Figure 15: Web App Splash Page

- 3. Enter the previously set up or default username and password.
  - Note The default username is "admin". The default password is "admin".

| Authentication Requi                                      | ired                                                | × |
|-----------------------------------------------------------|-----------------------------------------------------|---|
| http://192.168.3.244 requi<br>Your connection to this sit | ires a username and password.<br>te is not private. |   |
| Liser Name:                                               |                                                     |   |
| Password:                                                 |                                                     |   |
|                                                           |                                                     |   |
|                                                           | Log In Cancel                                       |   |

Figure 16: Login Window

4. From the Web App landing page (Figure 17), click the Configure tab.

| navien              | Pro         |
|---------------------|-------------|
| 2 Device List       | System View |
| Data Log Viewer     |             |
| 🗂 Event Log         |             |
| ■ FieldPoP™         |             |
| og Configure        |             |
| 0° Network Settings |             |
|                     |             |

Figure 17: Web App Landing Page

5. Then click the Profiles Configuration button to go to the Web Configurator page.

| anavien                  | 🛔 Profile 🛩                                           |
|--------------------------|-------------------------------------------------------|
| Device List              | Configuration                                         |
| 🗠 Data Log Viewer        |                                                       |
| 🗂 Event Log              | Profile Configuration Page                            |
| FieldPoP <sup>TM</sup>   | Profiles Configuration                                |
| 0 <sup>8</sup> Configure | · · ··································                |
| 0% Network Settings      |                                                       |
| About                    | Reset Application                                     |
|                          | Warning: This will remove all data from the device    |
|                          | Reset Application                                     |
|                          | Navien 2019 All Rights Reserved - About - Diagnostics |

#### Figure 18: Configure Tab

Note

- The SMC Cloud<sup>™</sup> tab (see Figure 18) allows users to connect to the SMC Cloud, Sierra Monitor's device cloud solution for IIoT. The SMC Cloud enables secure remote connection to field devices through a FieldServer and its local applications for configuration, management, maintenance. For more information about the SMC Cloud, refer to the SMC Cloud Start-up Guide.
- For Web App instructions to the System View, Historian and Event Logger functions, see the SMC Cloud Start-up Guide.

### 6.2 Selecting Profiles for Devices Connected to Gateway

- 1. In the Web Configurator, the Active Profiles are shown below the Configuration Parameters.
- 2. The Active Profiles section lists the currently active device profiles, including previous Web Configurator additions. This list is empty for new installations, or after clearing all configurations. (Figure 19)

| Sierra<br>Monitor |                                                                                |              |                        |  |
|-------------------|--------------------------------------------------------------------------------|--------------|------------------------|--|
| Configuration Par | rameters                                                                       |              |                        |  |
| Parameter Name    | Parameter Description                                                          | Value        |                        |  |
| temp_units        | Temperature Units<br>This sets the units for the temperature.<br>(Deg_F/Deg_C) | Deg_F Submit |                        |  |
| Active profiles   |                                                                                |              |                        |  |
| r Node ID Curre   | nt profile Paramet                                                             | ers          |                        |  |
| HELP (?) Networl  | k Settings Clear Profiles and Restart System                                   | m Restart    | Diagnostics & Debuggir |  |

#### Figure 19: Web Configurator Showing no Active Profiles

3. To add an active profile to support a device, click the Add button under the Active Profiles heading. Select a profile from the drop-down menu field that appears underneath the Current profile column. (Figure 20)

| SMG                                         | ra<br>hitor                                                                                                    |                                       |                |                         |
|---------------------------------------------|----------------------------------------------------------------------------------------------------|---------------------------------------|----------------|-------------------------|
| Configuratio                                | LON_NFB Main 1 Sub 1<br>LON_NFB Main 1 Sub 10<br>LON_NFB Main 1 Sub 11<br>LON_NFB Main 1 Sub 12<br>LON_NFB Main 1 Sub 13<br>LON_NFB Main 1 Sub 14                                                                                                    | <u> </u>                              |                |                         |
| Parameter Na<br>temp_units<br>Active profil | LON_NFB Main 1 Sub 15<br>LON_NFB Main 1 Sub 16<br>LON_NFB Main 1 Sub 17<br>LON_NFB Main 1 Sub 18<br>LON_NFB Main 1 Sub 19<br>LON_NFB Main 1 Sub 20<br>LON_NFB Main 1 Sub 20<br>LON_NFB Main 1 Sub 21<br>LON_NFB Main 1 Sub 22<br>LON_NFB Main 1 Sub 23 | iption<br>its<br>for the temperature. | Value<br>Deg_F | Submit                  |
| Nr Node ID                                  | LON_NFB Main 1 Sub 25<br>LON_NFB Main 1 Sub 25<br>LON_NFB Main 1 Sub 26<br>LON_NFB Main 1 Sub 27                                                                                                    | <b>T</b>                              | Parameters     | Submit<br>Cancel        |
| HELP (?)                                    | etwork Settings Clea                                                                                                    | ar Profiles and Restart               | System Restart | Diagnostics & Debugging |

Figure 20: Profile Selection Menu

- 4. For every device that is added, assign a unique Node-ID. This specification must match the device's network settings.
- 5. Once the Profile for the device has been selected from the drop-down list, enter the value of the device's Node-ID which was assigned in **Section 3.3.2**.

- 6. Then press the "Submit" button to add the Profile to the list of devices to be configured.
- 7. Repeat this process until all the devices have been added.
- 8. Completed additions are listed under "Active profiles" as shown in Figure 21.

| Active profiles |         |                        |                                     |                         |  |
|-----------------|---------|------------------------|-------------------------------------|-------------------------|--|
| Nr              | Node ID | Current profile        | Parameters                          |                         |  |
| 1               | 1       | LON_NFB Main 1 Sub 20  |                                     | Remove                  |  |
| Ad              | d       |                        |                                     |                         |  |
| HEL             | .P (?)  | letwork Settings Clear | Profiles and Restart System Restart | Diagnostics & Debugging |  |

Figure 21: Web Configurator Showing Active Profile Additions

### 6.2.1 Verify Device Communications

- 1. Check that TX and RX LEDs are rapidly flashing. See Appendix A.4 for information and images.
- 2. Confirm the software shows communication without errors. Go to **Appendix A.2** for instructions.

## 7. HOW TO START THE INSTALLATION OVER: CLEARING PROFILES

Follow the steps outlined in **Section 6.1** to access the gateway Web Configurator.

- 1. The Web Configurator is displayed as the landing page.
- 2. At the bottom-left of the page, click the "Clear Profiles and Restart" button.
- Once restart is complete, all past profiles discovered and/or added via Web configurator are deleted. The unit can now be reinstalled.

## 8. COMMISSIONING GATEWAY ON A LONWORKS NETWORK

Commissioning may only be performed by the LonWorks administrator.

# 8.1 Commissioning Gateway on a LonWorks Network

During the commissioning process, the LonWorks administrator may prompt the user to hit the service pin on the gateway at a specific point (this step occurs at different points of the commissioning process for each LonWorks network management tool).

• If an XIF file is required, see steps in **Section 8.1.1** to generate XIF.

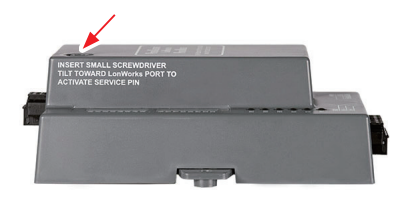

Figure 22: LonWorks Service Pin Location

# 8.1.1 Instructions to Upload XIF File from Gateway Using Browser

- 1. Connect a Cat-5 Ethernet cable (straight through or cross-over) between the PC and Gateway.
- 2. The default IP Address for the Gateway is **192.168.1.24**, Subnet Mask is **255.255.0**. If the PC and gateway are on different IP networks, assign a static IP Address to the PC on the 192.168.1.xxx network.

#### For Windows 10:

- 1. Find the search field in the local computer's taskbar (usually to the right of the windows icon ( ) and type in "Control Panel".
- 2. Click "Control Panel", click "Network and Internet" and then click "Network and Sharing Center".
- 3. Click "Change adapter settings" on the left side of the window.
- Right-click on "Local Area Connection" and select "Properties" from the dropdown menu.
- 6. Select and enter a static IP Address on the same subnet. For example:

| • Use the following IP address: - |                     |
|-----------------------------------|---------------------|
| <u>I</u> P address:               | 192.168.1.11        |
| S <u>u</u> bnet mask:             | 255 . 255 . 255 . 0 |
| Default gateway:                  | · · ·               |

- 7. Click the Okay button to close the Internet Protocol window and the Close button to close the Ethernet Properties window.
- Open a web browser and go to the following address: [IP Address of Gateway]/fserver.xif
  - Example: 192.168.1.24/fserver.xif
- 9. If the web browser prompts to save the file, save the file onto the PC. If the web browser displays the xif file as a web page, save the file onto the local PC as "fserver.xif".

|                                                                                                    | بر | 10 - |
|----------------------------------------------------------------------------------------------------|----|------|
| File: fserver.xif generated by LonDriver Nevision 1.30(d), XIF Version 4.0<br>Copyright (d) 2000-2012 by FalaBerver Technologies<br>All Rights Reserves. Run on Thi San 1 00100100 1970 |    | í    |
| Social State (115:12) Advised T<br>25:51:60:61:62:20:51:52:14:11:11:11:13:00:64:00:11:14<br>25:51:51:60:61:51:53:50:64<br>27:51:51:60:60:60:51:51:51:51:51:51:51:51:51:51:51:51:51:     |    |      |
| Vale markAning 61 0 0 0 0<br>0 4 6 0 0 0 0 0 0 0<br>1 4 1 0 0 0 0 0 0 0<br>1 4 1 0 0 0 0 0 0 0<br>1 4 1 0 0 0 0 0 0 0<br>Vale markAning 61 1 0 0 0<br>1 4 4 1 0 0 0 0 0 0 0 0           |    |      |
| 51 * 1<br>4 4 6 0<br>708 ord540 y 51 2 0 3 0<br>0 4 60 0 0 0 0 0 0 0 0 0<br>0 4 60 0 0 0 0 0 0 0 0 0                                                                                    |    |      |
| 92 0 0 0 0 0 0 1 0 0 0 0 0 0 0 0 0 0 0 0                                                                                                    |    |      |
| 95 * 2<br>1 0 0 0 0<br>1 0 0 1 0                                                                                                    |    |      |

Figure 23: Sample of Fserver.XIF File Generated

## 9. SMC CLOUD USER SETUP, REGISTRATION AND LOGIN

### 9.1 User Setup

Request an invitation to SMC Cloud from the manufacturer's support team and follow the instructions below to set up login details:

1. The "Welcome to SMC Cloud" email will appear as shown below.

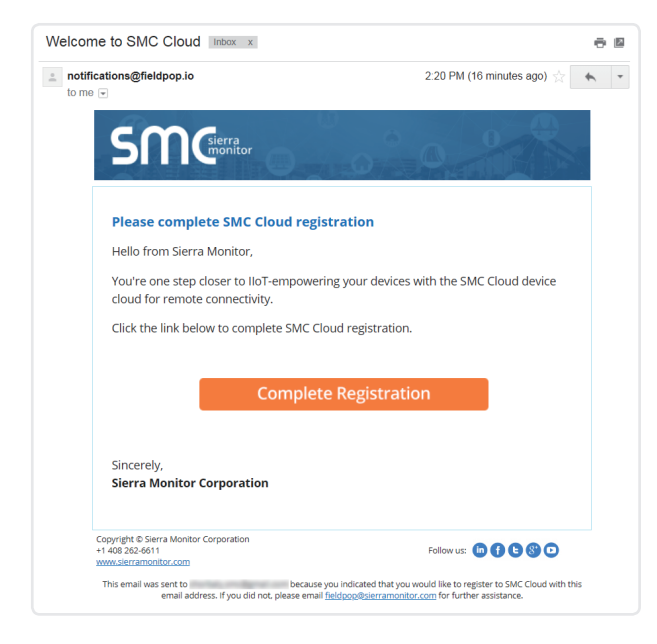

Figure 24: Welcome to SMC Cloud Email

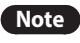

If no SMC Cloud email was received, check the spam/junk folder for an email from notification@ fieldpop.io. Contact the manufacturer's support team if the email cannot be found.

2. Click the "Complete Registration" button and fill in user details accordingly.

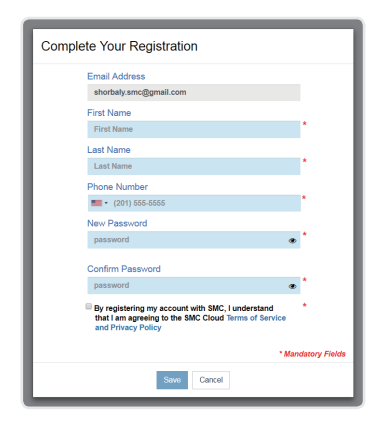

Figure 25: Setting User Details

- 3. Fill in the name, phone number, and password fields and check the checkbox to agree to the privacy policy and terms of service.
- 4. Click "Save" to save the user details.
- 5. Click "OK" on when the Success message appears.
- 6. Record the email account used and password for future use.

## 9.2 Registration Process

Once SMC Cloud user credentials have been generated, the gateway can be registered onto the SMC Cloud server.

1. Click on the SMC Cloud tab on the left-hand side of the screen

| B Device List     | System View         |                     |          |             |                            |         |               |                 |                |                |
|-------------------|---------------------|---------------------|----------|-------------|----------------------------|---------|---------------|-----------------|----------------|----------------|
| ✓ Data Log Viewer |                     |                     |          |             |                            |         |               |                 |                |                |
| 1 Event Log       | Main 1 Sut          | 5 20                |          |             |                            |         |               |                 |                |                |
| FieldPoP™         | Name                | Device ID           | Location | Description | Main<br>Burner<br>op state | Main SH | Main<br>Error | Sub01<br>Burner | Sub01<br>SH op | Sub01<br>Error |
| © Configure       | 210 12 122          | DAG 10 NED          |          | ,           |                            |         |               |                 |                |                |
| Network Settings  | Main 1 Sub<br>20_1_ | Main 1 Sub<br>20_1_ |          |             |                            |         |               |                 |                |                |
| About             |                     |                     |          |             |                            |         |               |                 |                |                |

Figure 26: Web App Landing Page - SMC Cloud Tab

2. The following informational splash page will appear, click Close to view the registration page.

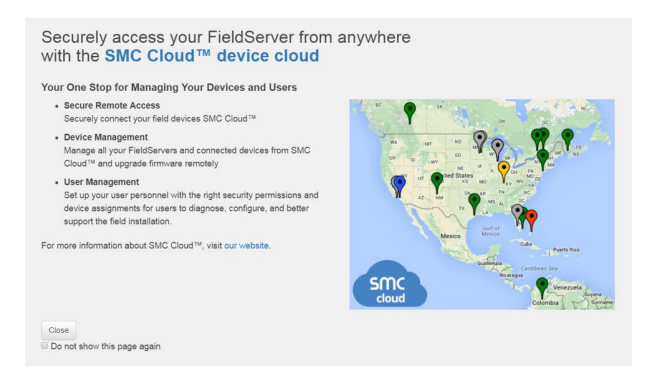

Figure 27: Registration Information Page

3. If a warning message appears instead of the splash page, follow the suggestion that appears on screen.

4. If the gateway cannot reach the SMC Cloud server, the following message will appear.

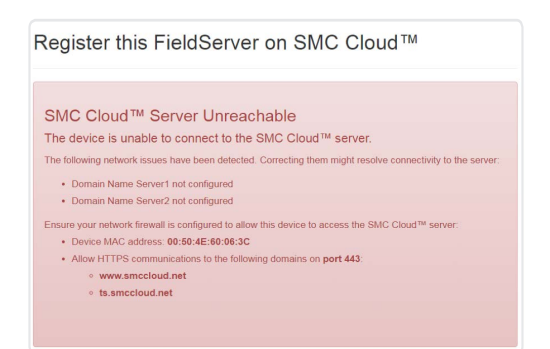

#### Figure 28: SMC Cloud Connection Problems Message

- Follow the directions presented in the warning message and check that the DNS settings are set up with the following Domain Name Server (DNS) settings: DNS1=8.8.8.8 DNS2=8.8.4.4
- Ensure that the gateway is properly connected to the Internet.
- Note If changes to the network settings are done, remember to click "Update IP Settings" and then power cycle the gateway.
- 5. On the registration page, fill in user credentials and all other device information fields for registration of each individual gateway in the field.

- 6. To input the device location, do one of the following:
  - Enter the address in the address field.
  - Click the "Get Current Location" button to auto-populate.
  - Note

This button will only work if location services have been enabled on the local browser. If using the Chrome browser and connected via LAN, this method will not work.

- Drop a location directly on the Google map.
- Enter the latitude and longitude manually.
- 7. Click Register Device.
- 8. Once the device has successfully been registered, the following screen will appear listing the device details and additional information auto-populated by the gateway.

| Devic    | ce Registered                                   |
|----------|-------------------------------------------------|
| Device N | Name: Demo Gateway                              |
| Device D | Description: Demo Gateway                       |
| Device L | ocation: 40.69725247980379, -111.85029669375001 |
| MAC Ad   | dress: 00:50:4E:60:12:C2                        |
| Tunnel S | erver URL: tunnel.fieldpop.io                   |
| Device I | D: stickycowl_Jv4gw-Ny4                         |
| Product  | Name: Demo Gateway                              |
| Product  | Version: 7.1.1                                  |

#### Figure 30: Device Registered for SMC Cloud

| w Users                                           |                     |                      |              |           |               |
|---------------------------------------------------|---------------------|----------------------|--------------|-----------|---------------|
| If you do not have SMC Cloud<br>Cloud account now | credentials, you ca | in create a new SMC  | Cre          | ate a SMC | Cloud account |
| isting Users - Enter device registi               | ation details       |                      |              |           |               |
| User Credentials                                  |                     |                      |              |           |               |
| Username                                          |                     |                      |              |           |               |
|                                                   | Invalid value : Ple | ase enter a username |              |           |               |
| Password                                          |                     |                      |              |           |               |
|                                                   | Invalid value : Ple | ase enter a password |              |           |               |
| Device Details                                    |                     |                      |              |           |               |
| Device Name                                       | Device Name         |                      |              |           |               |
| Device Description                                | Device Descrip      | ion                  |              |           |               |
| Device Location                                   |                     |                      |              |           |               |
| Automatically get current location                | on                  |                      |              |           |               |
| Get Current Location                              |                     | Select dev           | ice location | on map    |               |
|                                                   |                     | Мар                  | Satellite    |           |               |
| Enter the address and get devi                    | ce location         |                      |              |           |               |
| Enter place here                                  |                     |                      |              |           |               |
| Latitude:                                         |                     |                      |              | •         |               |
| 0.0000                                            |                     |                      |              |           |               |
| Longitude:                                        |                     |                      |              |           |               |
|                                                   |                     |                      |              |           |               |

Figure 29: SMC Cloud Registration Page

## 9.3 Login to SMC Cloud

After the gateway is registered, go to www.smccloud.net and type in the appropriate login information as per registration credentials.

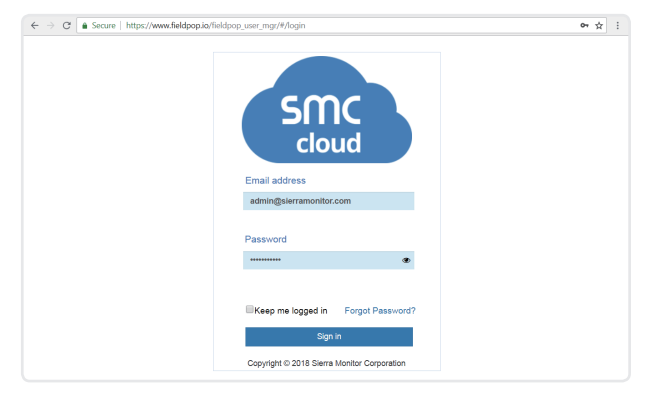

Figure 31: SMC Cloud Login Page

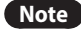

If the login password is lost, see the SMC Cloud Start-up Guide for recovery instructions.

On first login, the Privacy Policy window will appear. Read the Terms of Service, click the checkbox to accept the terms and then click the Continue button to access SMC Cloud.

| Privacy Policy                                                                                                |
|----------------------------------------------------------------------------------------------------|
| We've updated our Terms of Service and Privacy Policy. Please read it carefully and accept below to continue. |
| Continue                                                                                                    |

Figure 32: SMC Cloud Privacy Policy

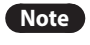

For additional SMC Cloud instructions see the SMC Cloud Start-up Guide.

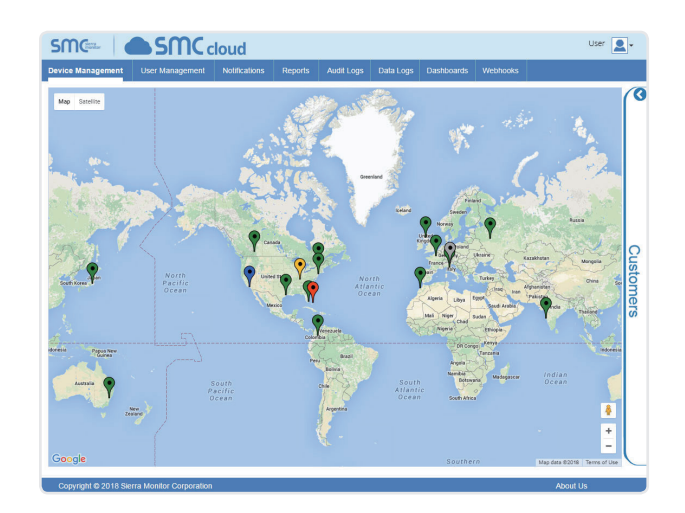

Figure 33: SMC Cloud Landing Page

## Appendix A. Troubleshooting

### Appendix A.1 Lost or Incorrect IP Address

- 1. Ensure that FieldServer Toolbox is loaded onto the local PC. Otherwise, download the FieldServer Toolbox.zip via the Sierra Monitor website's Software Downloads.
- 2. Extract the executable file and complete the installation.

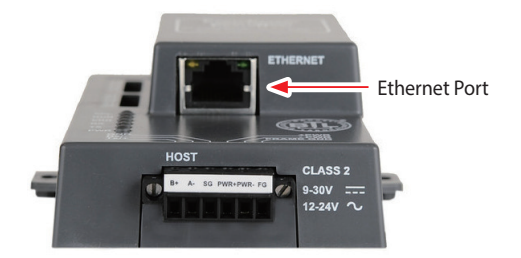

Figure 34: Ethernet Port Location

- 3. Connect a standard Cat-5 Ethernet cable between the user's PC and gateway.
- 4. Double click on the FS Toolbox Utility and click Discover Now on the splash page.
- 5. Check for the IP Address of the desired gateway.

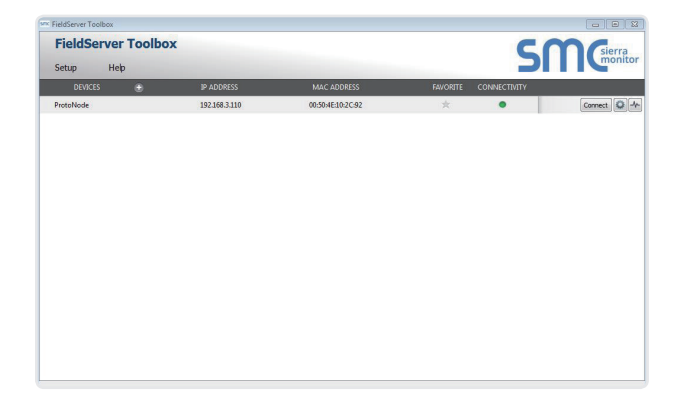

6. If correcting the IP Address of the gateway: click the settings icon an the same row as the gateway, then click Network Settings, change the IP Address and click Update IP Settings to save.

# Appendix A.2 Viewing Diagnostic Information

- 1. Type the IP Address of the gateway into the web browser or use the FieldServer Toolbox to connect to the gateway.
- 2. Click on Diagnostics and Debugging Button, then click on view, and then on connections.
- 3. If there are any errors showing on the Connection page, refer to **Appendix A.3** for the relevant wiring and settings.

|                                                                        | C     | nnections  |        |        |         |         |        |
|------------------------------------------------------------------------|-------|------------|--------|--------|---------|---------|--------|
| <ul> <li>CN1819 Navien v1.00a</li> <li>About</li> <li>Sotup</li> </ul> |       | Dverview   |        |        |         |         |        |
| View                                                                   | Conne | ctions     |        |        |         |         |        |
| <ul> <li>Connections</li> </ul>                                        | Inde  | K Name     | Tx Msg | Rx Msg | Tx Char | Rx Char | Errors |
| <ul> <li>S1 - MODBUS_RTU</li> </ul>                                    | 0     | MODBUS_RTU | 0      | 0      | 0       | 0       | 0      |
| <ul> <li>LonWorks</li> </ul>                                           | 1     | LonWorks   | 0      | 0      | 0       | 0       | 0      |
| > Data Arrays                                                          |       |            |        |        |         |         |        |
| > Nodes                                                                |       |            |        |        |         |         |        |
| <ul> <li>Map Descriptors</li> </ul>                                    |       |            |        |        |         |         |        |
| <ul> <li>User Messages</li> </ul>                                      |       |            |        |        |         |         |        |
| <ul> <li>Diagnostics</li> </ul>                                        |       |            |        |        |         |         |        |
|                                                                        |       |            |        |        |         |         |        |
|                                                                        |       |            |        |        |         |         |        |
|                                                                        |       |            |        |        |         |         |        |
|                                                                        |       |            |        |        |         |         |        |
|                                                                        |       |            |        |        |         |         |        |
|                                                                        |       |            |        |        |         |         |        |

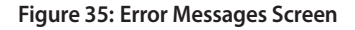

## Appendix A.3 Check Wiring and Settings

- No COMS on Modbus RTU side. If the Tx/Rx LEDs are not flashing rapidly then there is a COM issue. To fix this, check the following:
  - Visual observations of LEDs on the gateway (**Appendix A.4**).
  - Check baud rate, parity, data bits, stop bits.
  - Check device address.
  - Verify wiring.
  - Verify device is connected to the same subnet as the gateway.
  - Verify the Modbus device(s) were listed in the Web Configurator (**Section 6.2**).
- Field COM problems:
  - If Ethernet protocols are used, observe Ethernet LEDs on the gateway (**Appendix A.4**).
  - Check dipswitch settings (using correct baud rate and device instance).
  - Verify IP Address setting.
  - Verify wiring.

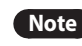

If the problem persists, a Diagnostic Capture needs to be taken and sent to support. (**Appendix A.5**)

### Appendix A.4 LED Diagnostics for Communications Between Gateway and Boilers

See the diagram below for gateway LED Locations.

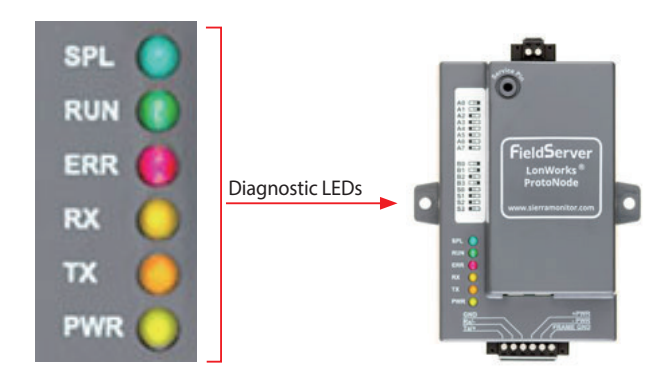

| Tag | Description                                                                                                    |
|-----|----------------------------------------------------------------------------------------------------|
| SPL | The SPL LED will light if the unit is not getting a response from one or more of the configured devices. <b>For LonWorks units</b> , LED will light until the unit is commissioned on the LonWorks network.               |
| RUN | The RUN LED will start flashing 20 seconds after power indicating normal operation.                                                                                                    |
| ERR | A steady red light will indicate there is a system error<br>on the unit. If this occurs, immediately report the<br>related "system error" shown in the error screen of the<br>FS-GUI interface to support for evaluation. |
| RX  | The RX LED will flash when a message is received on<br>the serial port on the 6-pin connector.<br>If the serial port is not used, this LED is non-<br>operational.                                                        |
| тх  | The TX LED will flash when a message is sent on the serial port on the 6-pin connector.<br>If the serial port is not used, this LED is non-operational.                                                                   |
| PWR | This is the power light. It should always show a steady green light when powered.                                                                                                    |

Figure 36: Diagnostic LEDs

# Appendix A.5 Take a FieldServer Diagnostic Capture

When there is a problem on-site that cannot easily be resolved, perform a diagnostic capture before contacting support so that support can quickly solve the problem. There are two methods for taking diagnostic captures:

#### FieldServer Toolbox:

This method requires installation of the FS Toolbox program. A FS Toolbox diagnostic capture takes a snapshot of the loaded configuration files and a log of all the communications on the serial ports over a specified period of time. If the problem occurs over an Ethernet connection, then take a Wire Shark capture.

#### Gateway's FS-GUI Page:

This method doesn't require downloading software. The diagnostic capture utilities are embedded in the FS-GUI web interface. Starting a diagnostic capture takes a snapshot of the loaded configuration files and a log of all the communications over a specified period of time. This works for both serial and Ethernet connections.

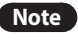

The information in the zipped files contains everything support needs to quickly resolve problems that occur on-site.

### Appendix A.5.1 Using the FieldServer Toolbox

# Once the Diagnostic Capture is complete, email it to technical support. The Diagnostic Capture will accelerate diagnosis of the problem.

- 1. Ensure that FieldServer Toolbox is loaded onto the local PC. Otherwise, download the FieldServer Toolbox.zip via the Sierra Monitor website's Software Downloads.
- 2. Extract the executable file and complete the installation.

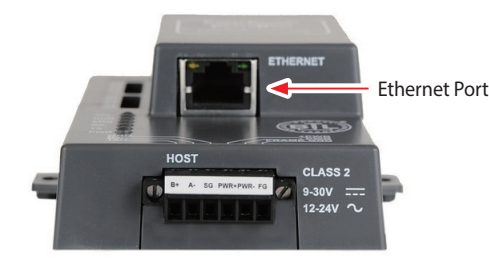

#### Figure 37: Ethernet Port Location

- Connect a standard Cat-5 Ethernet cable between the PC and gateway.
- 4. Double click on the FS Toolbox Utility.

#### 5. Step 1: Take a Log.

a. Click on the diagnose icon 😽 of the desired device.

| FieldServer Toolbox |               |                   |          |              |                 |
|---------------------|---------------|-------------------|----------|--------------|-----------------|
| FieldServer Toolbo  | х             |                   |          | C            | <b>M</b> sierra |
| Setup Help          |               |                   |          |              | monitor         |
| DEVICES 🕀           | IP ADDRESS    | MAC ADDRESS       | FAVORITE | CONNECTIVITY |                 |
| ProtoNode           | 192.168.3.110 | 00:50:4E:10:2C:92 | *        | •            | Connect 📿 -V    |
|                     |               |                   |          |              |                 |
|                     |               |                   |          |              |                 |
|                     |               |                   |          |              |                 |
|                     |               |                   |          |              |                 |
|                     |               |                   |          |              |                 |
|                     |               |                   |          |              |                 |
|                     |               |                   |          |              |                 |
|                     |               |                   |          |              |                 |
|                     |               |                   |          |              |                 |
|                     |               |                   |          |              |                 |
|                     |               |                   |          |              |                 |
|                     |               |                   |          |              |                 |
|                     |               |                   |          |              |                 |
|                     |               |                   |          |              |                 |
|                     |               |                   |          |              |                 |

b. Ensure "Full Diagnostic" is selected (this is the default).

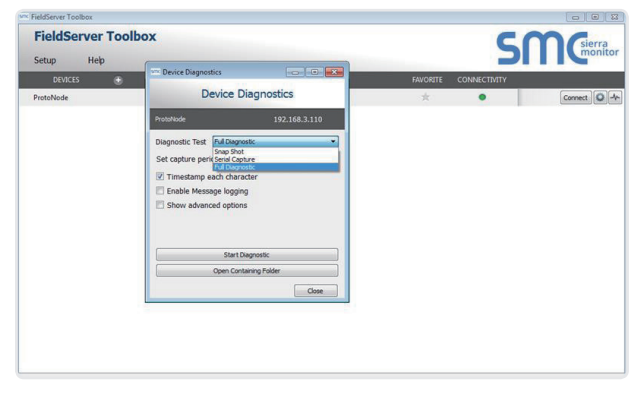

If desired, the default capture period can be changed.

c. Click on "Start Diagnostic".

Note

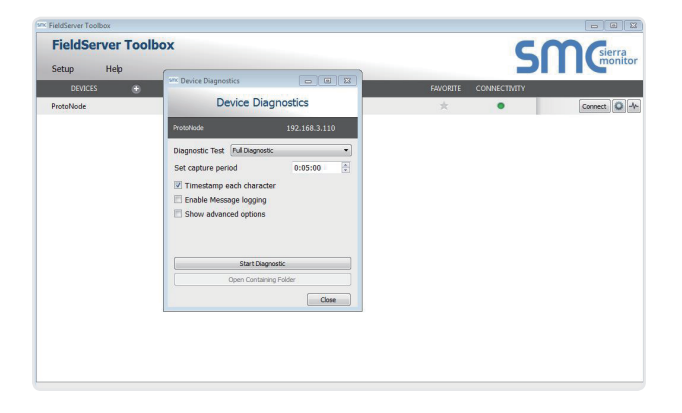

d. When the capture period is finished, the "Diagnostic Test Complete" window will appear.

- 6. Step 2: Send Log
  - a. Once the diagnostic test is complete, a .zip file is saved on the PC.

| Poundade Poundade Contraction of Section 2012 Contract Contraction of Section 2012 Contraction of Section 2012 Contraction of Section 2012 Contraction of Section 2012 Contraction of Section 2012 Contraction of Section 2012 Contraction of Section 2012 Contraction of Section 2012 Contraction of Section 2012 Contraction of Section 2012 Contraction of Section 2012 Contraction of Section 2012 Contraction of Section 2012 Contraction of Section 2012 Contraction 2012 Contraction 2012 C | Help | (            | 177 Device Diseaseties                                  |                                      |        |   | mon     |
|----------------------------------------------------------------------------------------------------|------|--------------|---------------------------------------------------------|--------------------------------------|--------|---|---------|
| Proteklade Device Diagnostics * • •                                                                                                    |      | ۲            | Device Diagnostics                                      |                                      | FAVO   |   |         |
| Protectivede 120.164.3.110  Protectivede Protectived Protectived   | le   |              | Device                                                  | e Diagnostics                        | *      | • | Connect |
| Dagword: the Contraction     Degevord: the Contraction     Degevord: the Contraction of the much have been added to     Degevord: the Contracting Fielder?     Operm Contract                                                                                                    |      |              | ProtoNode                                               | 192.168.3.110                        |        |   |         |
| Carcel     Carcel     Carcel                                                                                                    | e    |              | N                                                       |                                      |        |   |         |
| Disporticit test completed and the results have been added to     Disporticit. 2014 21, 22, 24, app     Disporti, 2014 21, 22, 24, app     Disporti, 2014 21, 22, 24, app     Disporting, 2014 21, 22, 24, app     Disporting, 2014 21, 24, app     Disporting, 2014 21, 24, app     Disporting, 2014 21, 24, a      | 2    | < Diagnostic | Test Complete                                           |                                      |        |   |         |
| Do you want to open the containing fielde? Open Careed                                                                                                    |      | Diag Diag    | nostic test completed and<br>nostic_2015-02-18_12-28.zi | the results have been added to<br>ip |        |   |         |
| Open Cancel                                                                                                    |      | Doy          | ou want to open the contain                             | ining folder?                        |        |   |         |
|                                                                                                    |      |              |                                                         | Open                                 | Cancel |   |         |
|                                                                                                    |      |              |                                                         |                                      |        |   |         |
|                                                                                                    |      |              |                                                         |                                      |        |   |         |
| Start Diagnostic                                                                                                    |      |              | Sta                                                     | art Diagnostic                       |        |   |         |
| Open Containing Folder                                                                                                    |      |              | Open O                                                  | Containing Folder                    |        |   |         |
| Close                                                                                                    |      |              |                                                         | Com                                  |        |   |         |
|                                                                                                    |      |              |                                                         | COSE                                 |        |   |         |

- b. Choose "Open" to launch explorer and have it point directly at the correct folder.
- c. Send the diagnostic zip file to technical support.

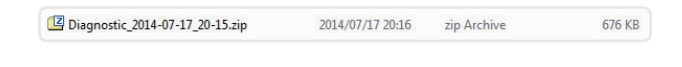

### Appendix A.5.2 Using FS-GUI

Diagnostic Capture via FS-GUI is only available on FieldServers with a bios updated/released on November 2017 or later. Completing a Diagnostic Capture through the FieldServer allows network connections (such as Ethernet) to be captured.

# Once the Diagnostic Capture is complete, email it to technical support. The Diagnostic Capture will accelerate diagnosis of the problem.

- 1. Open the FieldServer FS-GUI page.
- 2. Click on Diagnostics in the Navigation panel.

| Navigation                                          | Diagnostics                         |
|-----------------------------------------------------|-------------------------------------|
| <ul> <li>FieldServer Demo</li> <li>About</li> </ul> | Captures                            |
| Setup     View     User Messages     Diagnostics    | Full Diagnostic                     |
|                                                     | Set capture period (max 1200 secs): |
|                                                     | 300                                 |
|                                                     | Start                               |
|                                                     | Serial Capture                      |
|                                                     | Set capture period (max 1200 secs): |
|                                                     | 300                                 |
|                                                     | Start                               |
|                                                     |                                     |
| Home HELP (F1) Contact U                            | 3                                   |

- 3. Go to Full Diagnostic and select the capture period.
- 4. Click the Start button under the Full Diagnostic heading to start the capture.
  - When the capture period is finished, a Download button will appear next to the Start button.

| Full Diagnostic                     |
|-------------------------------------|
| Set capture period (max 1200 secs): |
| 300                                 |
| 100% Complete                       |
| Start Download                      |

- 5. Click Download for the capture to be downloaded to the local PC.
- 6. Send the diagnostic zip file to technical support.

## Appendix B. Additional Information

### Appendix B.1 Update Firmware

To load a new version of the firmware, follow these instructions:

- 1. Extract and save the new file onto the local PC.
- 2. Open a web browser and type the IP Address of the FieldServer in the address bar.
  - Default IP Address is 192.168.1.24
  - Use the FS Toolbox utility if the IP Address is unknown (**Appendix A.1**).
- 3. Click on the "Diagnostics & Debugging" button.
- In the Navigation Tree on the left hand side, do the following:
   a. Click on "Setup".
  - b. Click on "File Transfer".
  - c. Click on the "General" tab.
- 5. In the General tab, click on "Choose Files" and select the web. img file extracted in step 1.
- 6. Click on the orange "Submit" button.
- 7. When the download is complete, click on the "System Restart" button.

# Appendix B.2 Securing Gateway with Passwords

Access to the gateway can be restricted by enabling a password on the FS-GUI Passwords page – click Setup and then Passwords in the navigation panel. There are 2 access levels defined by 2 account names: Admin and User.

- The Admin account has unrestricted access to the gateway.
- The User account can view any gateway information but cannot make any changes or restart the gateway.

The password needs to be a minimum of eight characters and **is case sensitive**.

If the password is lost, click cancel on the password authentication popup window, and email the password recovery token to technical support to receive a temporary password from the support team. Access the gateway to set a new password.

| Navigation                                                         | Passwords                                                          |                                                                                  |                                                                |                    |
|--------------------------------------------------------------------|--------------------------------------------------------------------|----------------------------------------------------------------------------------|----------------------------------------------------------------|--------------------|
| FieldServer Demo     About     Setup                               | Overview                                                           |                                                                                  |                                                                |                    |
| File Transfer     Network Settings     Passwords     Time Settings | Note<br>The current Admin password (<br>INPORTANT: You may be requ | if set) is required to change all passv<br>ired to log in again after changing a | rords. To disable password protection, set an emp<br>password. | ty Admin password. |
| User Messages     Diagnostics                                      |                                                                    | Account Name                                                                     | Admin *                                                        |                    |
|                                                                    |                                                                    | New Password                                                                     |                                                                |                    |
|                                                                    |                                                                    | Confirm New Password                                                             |                                                                |                    |
|                                                                    |                                                                    | Cancel                                                                           | Update Password                                                |                    |
|                                                                    |                                                                    |                                                                                  |                                                                |                    |
| Home HELP (F1) Contact U                                           |                                                                    |                                                                                  |                                                                |                    |

#### Figure 38: FS-GUI Passwords Page

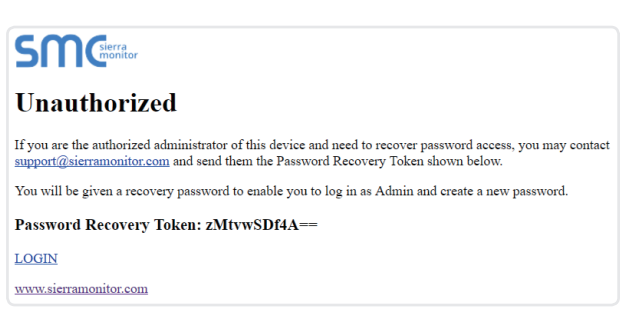

Figure 39: Password Recovery Page

## Appendix C. Vendor Information – Navien

| Appendix C.1 | NFB-C Single Boiler Modbus RTU Mappings to LonWorks |  |
|--------------|-----------------------------------------------------|--|
|              |                                                     |  |

| Point Name                         | LonWorks Name    | LonWorks SNVT    |
|------------------------------------|------------------|------------------|
| SH operation on/off control        | nviSH_OpOnOC_XXX | SNVT_switch      |
| Outdoor reset curve usage enable   | nviOtRsCrUsE_XXX | SNVT_switch      |
| WWSD enable                        | nviWWSD_Enbl_XXX | SNVT_switch      |
| DHW operation ON/OFF control       | nviDHWOpOnOC_XXX | SNVT_switch      |
| Burner operation state             | nvoBrnrOpSt_XXX  | SNVT_switch      |
| SH operation state                 | nvoSH_OpSt_XXX   | SNVT_switch      |
| DHW tank mode operation state      | nvoDHWTkMdOS_XXX | SNVT_switch      |
| Error state                        | nvoErrState_XXX  | SNVT_switch      |
| Boiler enable status               | nvoBlrEnSta_XXX  | SNVT_switch      |
| Boiler pump Operation Status       | nvoBlrPmOpSt_XXX | SNVT_switch      |
| DHW/Zone1 pump Operation Status    | nvoDHWZ1PmSt_XXX | SNVT_switch      |
| Zone2 pump status Operation Status | nvoZ2PmStOpS_XXX | SNVT_switch      |
| System/Zone3 pump Operation Status | nvoSyZ3PmOpS_XXX | SNVT_switch      |
| SH1 Thermostat input Status        | nvoSH1ThmInS_XXX | SNVT_switch      |
| SH2 Thermostat input Status        | nvoSH2ThmInS_XXX | SNVT_switch      |
| SH3 Thermostat input Status        | nvoSH3ThmInS_XXX | SNVT_switch      |
| DHW call signal                    | nvoDHW_ClSig_XXX | SNVT_switch      |
| DHW Thermostat input Status        | nvoDHWThmInS_XXX | SNVT_switch      |
| LWCO input status                  | nvoLWCO_InSt_XXX | SNVT_switch      |
| Frozen protection mode             | nvoFrzProMde_XXX | SNVT_switch      |
| Main Error code                    | nvoMnErrCde_XXX  | SNVT_count_f     |
| Sub Error code                     | nvoSbErrCde_XXX  | SNVT_count_f     |
| Current Heat capacity              | nvoCurrHtCap_XXX | SNVT_lev_percent |
| Supply temperature                 | nvoSupTmp_XXX    | SNVT_temp_p      |
| Return temperature                 | nvoRetTmp_XXX    | SNVT_temp_p      |
| System Supply temperature          | nvoSysSupTmp_XXX | SNVT_temp_p      |
| System Return temperature          | nvoSysRetTmp_XXX | SNVT_temp_p      |
| Water pressure                     | nvoWtrPrs_XXX    | SNVT_count_f     |
| Exhaust temperature                | nvoExhTmp_XXX    | SNVT_temp_p      |
| DHW Tank temperature               | nvoDHWTnkTmp_XXX | SNVT_temp_p      |
| Outdoor temperature                | nvoOutdrTmp_XXX  | SNVT_temp_p      |
| Boiler Operation Status            | nvoBlrOpSta_XXX  | SNVT_count_f     |
| Maximum Heat capacity              | nvoMaxHtCap_XXX  | SNVT_count_f     |

| Point Name                           | LonWorks Name    | LonWorks SNVT  |
|--------------------------------------|------------------|----------------|
| Total time of CH operation           | nvoTotTmCHOp_XXX | SNVT_time_hour |
| Number of CH operation               | nvoNumCHOp_XXX   | SNVT_count_f   |
| Total time after installation        | nvoTotTmeIns_XXX | SNVT_count_f   |
| Maximum outdoor temperature status   | nvoMxOtTmpSt_XXX | SNVT_temp_p    |
| Minimum outdoor temperature status   | nvoMnOtTmpSt_XXX | SNVT_temp_p    |
| CH supply minimum temperature        | nvoCHSupMnTp_XXX | SNVT_temp_p    |
| CH supply maximum temperature        | nvoCHSupMxTp_XXX | SNVT_temp_p    |
| CH return minimum temperature        | nvoCHRetMnTp_XXX | SNVT_temp_p    |
| CH return maximum temperature        | nvoCHRetMxTp_XXX | SNVT_temp_p    |
| DHW minimum temperature              | nvoDHWMinTp_XXX  | SNVT_temp_p    |
| DHW maximum temperature              | nvoDHWMaxTp_XXX  | SNVT_temp_p    |
| SH control method                    | nvoSH_CtrMth_XXX | SNVT_count_f   |
| DHW control method                   | nvoDHW_CtMth_XXX | SNVT_count_f   |
| Gas type                             | nvoGasType_XXX   | SNVT_count_f   |
| Current amount of gas                | nvoCurAmtGas_XXX | SNVT_count_f   |
| Total amount of gas                  | nvoTotAmtGas_XXX | SNVT_count_f   |
| Boiler On/Off command                | nviBlOnOfCmd_XXX | SNVT_count_f   |
| SH supply setpoint setting           | nviSHSupSPSt_XXX | SNVT_temp_p    |
| SH return setpoint setting           | nviSHRetSPSt_XXX | SNVT_temp_p    |
| DHW setpoint setting                 | nviDHW_SP_St_XXX | SNVT_temp_p    |
| Error reset command                  | nviErrResCmd_XXX | SNVT_count_f   |
| Boiler setpoint in DHW operation     | nviBISPDHWOp_XXX | SNVT_temp_p    |
| Outdoor reset curve heatload setting | nviOtRsCvHtS_XXX | SNVT_count_f   |
| Maximum outdoor temperature setting  | nviMxOtTmpSt_XXX | SNVT_temp_p    |
| Minimum outdoor temperature setting  | nviMnOtTmpSt_XXX | SNVT_temp_p    |
| WWSD temperature setting             | nviWWSDTmpSt_XXX | SNVT_temp_p    |
| WWSD On differential setting         | nviWWSDOnDif_XXX | SNVT_temp_p    |
| Boost interval time setting          | nviBstIntTme_XXX | SNVT_time_min  |
| Cascade Initial op units setting     | nviCsInOpUnt_XXX | SNVT_count_f   |
| CH supply min temperature setting    | nviCHSupMnTp_XXX | SNVT_temp_p    |
| CH supply max temperature setting    | nviCHSupMxTp_XXX | SNVT_temp_p    |
| CH return min temperature setting    | nviCHRetMnTp_XXX | SNVT_temp_p    |
| CH return max temperature setting    | nviCHRetMxTp_XXX | SNVT_temp_p    |

## Appendix C.2 NFB-C Main 1 Sub 1 - Sub 31 Modbus RTU Mappings to LonWorks

| Point Name                       | LonWorks Name    | LonWorks SNVT |
|----------------------------------|------------------|---------------|
| SH operation on/off control      | nviSH_OpOnOC_XXX | SNVT_switch   |
| Outdoor reset curve usage enable | nviOtRsCrUsE_XXX | SNVT_switch   |
| WWSD enable                      | nviWWSD_Enbl_XXX | SNVT_switch   |
| DHW operation ON/OFF control     | nviDHWOpOnOC_XXX | SNVT_switch   |
| Cascade system enable state      | nviCsSysEnSt_XXX | SNVT_switch   |
| Cascade burning state            | nvoCsBrnSt_XXX   | SNVT_switch   |
| Cascade SH operation state       | nvoCsSH_OpSt_XXX | SNVT_switch   |
| Main Burner op state             | nvoMnBrnOpSt_XXX | SNVT_switch   |
| Main Frozen protection mode      | nvoMnFrzPrMd_XXX | SNVT_switch   |
| Main Error state                 | nvoMnErrSt_XXX   | SNVT_switch   |
| Main Boiler enable status        | nvoMnBlEnSta_XXX | SNVT_switch   |
| Main Boiler pump op Status       | nvoMnBIPmOpS_XXX | SNVT_switch   |
| Sub01 Burner op state            | nvo01BrnOpSt_XXX | SNVT_switch   |
| Sub01 Frozen protection mode     | nvo01FrzPrMd_XXX | SNVT_switch   |
| Sub01 Error state                | nvo01ErrSt_XXX   | SNVT_switch   |
| Sub01 Boiler enable status       | nvo01BlEnSta_XXX | SNVT_switch   |
| Sub01 Boiler pump op Status      | nvo01BlPmOpS_XXX | SNVT_switch   |
| Sub02 Burner op state            | nvo02BrnOpSt_XXX | SNVT_switch   |
| Sub02 Frozen protection mode     | nvo02FrzPrMd_XXX | SNVT_switch   |
| Sub02 Error state                | nvo02ErrSt_XXX   | SNVT_switch   |
| Sub02 Boiler enable status       | nvo02BlEnSta_XXX | SNVT_switch   |
| Sub02 Boiler pump op Status      | nvo02BlPmOpS_XXX | SNVT_switch   |
| Sub03 Burner op state            | nvo03BrnOpSt_XXX | SNVT_switch   |
| Sub03 Frozen protection mode     | nvo03FrzPrMd_XXX | SNVT_switch   |
| Sub03 Error state                | nvo03ErrSt_XXX   | SNVT_switch   |
| Sub03 Boiler enable status       | nvo03BlEnSta_XXX | SNVT_switch   |
| Sub03 Boiler pump op Status      | nvo03BlPmOpS_XXX | SNVT_switch   |
| Sub04 Burner op state            | nvo04BrnOpSt_XXX | SNVT_switch   |
| Sub04 Frozen protection mode     | nvo04FrzPrMd_XXX | SNVT_switch   |
| Sub04 Error state                | nvo04ErrSt_XXX   | SNVT_switch   |
| Sub04 Boiler enable status       | nvo04BlEnSta_XXX | SNVT_switch   |
| Sub04 Boiler pump op Status      | nvo04BIPmOpS_XXX | SNVT_switch   |
| Sub05 Burner op state            | nvo05BrnOpSt_XXX | SNVT_switch   |
| Sub05 Frozen protection mode     | nvo05FrzPrMd_XXX | SNVT_switch   |

| Point Name                   | LonWorks Name    | LonWorks SNVT |
|------------------------------|------------------|---------------|
| Sub05 Error state            | nvo05ErrSt_XXX   | SNVT_switch   |
| Sub05 Boiler enable status   | nvo05BlEnSta_XXX | SNVT_switch   |
| Sub05 Boiler pump op Status  | nvo05BlPmOpS_XXX | SNVT_switch   |
| Sub06 Burner op state        | nvo06BrnOpSt_XXX | SNVT_switch   |
| Sub06 Frozen protection mode | nvo06FrzPrMd_XXX | SNVT_switch   |
| Sub06 Error state            | nvo06ErrSt_XXX   | SNVT_switch   |
| Sub06 Boiler enable status   | nvo06BlEnSta_XXX | SNVT_switch   |
| Sub06 Boiler pump op Status  | nvo06BIPmOpS_XXX | SNVT_switch   |
| Sub07 Burner op state        | nvo07BrnOpSt_XXX | SNVT_switch   |
| Sub07 Frozen protection mode | nvo07FrzPrMd_XXX | SNVT_switch   |
| Sub07 Error state            | nvo07ErrSt_XXX   | SNVT_switch   |
| Sub07 Boiler enable status   | nvo07BlEnSta_XXX | SNVT_switch   |
| Sub07 Boiler pump op Status  | nvo07BlPmOpS_XXX | SNVT_switch   |
| Sub08 Burner op state        | nvo08BrnOpSt_XXX | SNVT_switch   |
| Sub08 Frozen protection mode | nvo08FrzPrMd_XXX | SNVT_switch   |
| Sub08 Error state            | nvo08ErrSt_XXX   | SNVT_switch   |
| Sub08 Boiler enable status   | nvo08BlEnSta_XXX | SNVT_switch   |
| Sub08 Boiler pump op Status  | nvo08BIPmOpS_XXX | SNVT_switch   |
| Sub09 Burner op state        | nvo09BrnOpSt_XXX | SNVT_switch   |
| Sub09 Frozen protection mode | nvo09FrzPrMd_XXX | SNVT_switch   |
| Sub09 Error state            | nvo09ErrSt_XXX   | SNVT_switch   |
| Sub09 Boiler enable status   | nvo09BlEnSta_XXX | SNVT_switch   |
| Sub09 Boiler pump op Status  | nvo09BIPmOpS_XXX | SNVT_switch   |
| Sub10 Burner op state        | nvo10BrnOpSt_XXX | SNVT_switch   |
| Sub10 Frozen protection mode | nvo10FrzPrMd_XXX | SNVT_switch   |
| Sub10 Error state            | nvo10ErrSt_XXX   | SNVT_switch   |
| Sub10 Boiler enable status   | nvo10BlEnSta_XXX | SNVT_switch   |
| Sub10 Boiler pump op Status  | nvo10BlPmOpS_XXX | SNVT_switch   |
| Sub11 Burner op state        | nvo11BrnOpSt_XXX | SNVT_switch   |
| Sub11 Frozen protection mode | nvo11FrzPrMd_XXX | SNVT_switch   |
| Sub11 Error state            | nvo11ErrSt_XXX   | SNVT_switch   |
| Sub11 Boiler enable status   | nvo11BlEnSta_XXX | SNVT_switch   |
| Sub11 Boiler pump op Status  | nvo11BlPmOpS_XXX | SNVT_switch   |
| Sub12 Burner op state        | nvo12BrnOpSt_XXX | SNVT_switch   |
| Sub12 Frozen protection mode | nvo12FrzPrMd_XXX | SNVT_switch   |
| Sub12 Error state            | nvo12ErrSt_XXX   | SNVT_switch   |

| Point Name                   | LonWorks Name    | LonWorks SNVT |
|------------------------------|------------------|---------------|
| Sub12 Boiler enable status   | nvo12BlEnSta_XXX | SNVT_switch   |
| Sub12 Boiler pump op Status  | nvo12BIPmOpS_XXX | SNVT_switch   |
| Sub13 Burner op state        | nvo13BrnOpSt_XXX | SNVT_switch   |
| Sub13 Frozen protection mode | nvo13FrzPrMd_XXX | SNVT_switch   |
| Sub13 Error state            | nvo13ErrSt_XXX   | SNVT_switch   |
| Sub13 Boiler enable status   | nvo13BlEnSta_XXX | SNVT_switch   |
| Sub13 Boiler pump op Status  | nvo13BIPmOpS_XXX | SNVT_switch   |
| Sub14 Burner op state        | nvo14BrnOpSt_XXX | SNVT_switch   |
| Sub14 Frozen protection mode | nvo14FrzPrMd_XXX | SNVT_switch   |
| Sub14 Error state            | nvo14ErrSt_XXX   | SNVT_switch   |
| Sub14 Boiler enable status   | nvo14BlEnSta_XXX | SNVT_switch   |
| Sub14 Boiler pump op Status  | nvo14BIPmOpS_XXX | SNVT_switch   |
| Sub15 Burner op state        | nvo15BrnOpSt_XXX | SNVT_switch   |
| Sub15 Frozen protection mode | nvo15FrzPrMd_XXX | SNVT_switch   |
| Sub15 Error state            | nvo15ErrSt_XXX   | SNVT_switch   |
| Sub15 Boiler enable status   | nvo15BlEnSta_XXX | SNVT_switch   |
| Sub15 Boiler pump op Status  | nvo15BlPmOpS_XXX | SNVT_switch   |
| Sub16 Burner op state        | nvo16BrnOpSt_XXX | SNVT_switch   |
| Sub16 Frozen protection mode | nvo16FrzPrMd_XXX | SNVT_switch   |
| Sub16 Error state            | nvo16ErrSt_XXX   | SNVT_switch   |
| Sub16 Boiler enable status   | nvo16BlEnSta_XXX | SNVT_switch   |
| Sub16 Boiler pump op Status  | nvo16BlPmOpS_XXX | SNVT_switch   |
| Sub17 Burner op state        | nvo17BrnOpSt_XXX | SNVT_switch   |
| Sub17 Frozen protection mode | nvo17FrzPrMd_XXX | SNVT_switch   |
| Sub17 Error state            | nvo17ErrSt_XXX   | SNVT_switch   |
| Sub17 Boiler enable status   | nvo17BlEnSta_XXX | SNVT_switch   |
| Sub17 Boiler pump op Status  | nvo17BIPmOpS_XXX | SNVT_switch   |
| Sub18 Burner op state        | nvo18BrnOpSt_XXX | SNVT_switch   |
| Sub18 Frozen protection mode | nvo18FrzPrMd_XXX | SNVT_switch   |
| Sub18 Error state            | nvo18ErrSt_XXX   | SNVT_switch   |
| Sub18 Boiler enable status   | nvo18BlEnSta_XXX | SNVT_switch   |
| Sub18 Boiler pump op Status  | nvo18BIPmOpS_XXX | SNVT_switch   |
| Sub19 Burner op state        | nvo19BrnOpSt_XXX | SNVT_switch   |
| Sub19 Frozen protection mode | nvo19FrzPrMd_XXX | SNVT_switch   |
| Sub19 Error state            | nvo19ErrSt_XXX   | SNVT_switch   |

| Point Name                   | LonWorks Name    | LonWorks SNVT |
|------------------------------|------------------|---------------|
| Sub19 Boiler enable status   | nvo19BlEnSta_XXX | SNVT_switch   |
| Sub19 Boiler pump op Status  | nvo19BIPmOpS_XXX | SNVT_switch   |
| Sub20 Burner op state        | nvo20BrnOpSt_XXX | SNVT_switch   |
| Sub20 Frozen protection mode | nvo20FrzPrMd_XXX | SNVT_switch   |
| Sub20 Error state            | nvo20ErrSt_XXX   | SNVT_switch   |
| Sub20 Boiler enable status   | nvo20BlEnSta_XXX | SNVT_switch   |
| Sub20 Boiler pump op Status  | nvo20BIPmOpS_XXX | SNVT_switch   |
| Sub21 Burner op state        | nvo21BrnOpSt_XXX | SNVT_switch   |
| Sub21 Frozen protection mode | nvo21FrzPrMd_XXX | SNVT_switch   |
| Sub21 Error state            | nvo21ErrSt_XXX   | SNVT_switch   |
| Sub21 Boiler enable status   | nvo21BlEnSta_XXX | SNVT_switch   |
| Sub21 Boiler pump op Status  | nvo21BlPmOpS_XXX | SNVT_switch   |
| Sub22 Burner op state        | nvo22BrnOpSt_XXX | SNVT_switch   |
| Sub22 Frozen protection mode | nvo22FrzPrMd_XXX | SNVT_switch   |
| Sub22 Error state            | nvo22ErrSt_XXX   | SNVT_switch   |
| Sub22 Boiler enable status   | nvo22BlEnSta_XXX | SNVT_switch   |
| Sub22 Boiler pump op Status  | nvo22BIPmOpS_XXX | SNVT_switch   |
| Sub23 Burner op state        | nvo23BrnOpSt_XXX | SNVT_switch   |
| Sub23 Frozen protection mode | nvo23FrzPrMd_XXX | SNVT_switch   |
| Sub23 Error state            | nvo23ErrSt_XXX   | SNVT_switch   |
| Sub23 Boiler enable status   | nvo23BlEnSta_XXX | SNVT_switch   |
| Sub23 Boiler pump op Status  | nvo23BlPmOpS_XXX | SNVT_switch   |
| Sub24 Burner op state        | nvo24BrnOpSt_XXX | SNVT_switch   |
| Sub24 Frozen protection mode | nvo24FrzPrMd_XXX | SNVT_switch   |
| Sub24 Error state            | nvo24ErrSt_XXX   | SNVT_switch   |
| Sub24 Boiler enable status   | nvo24BlEnSta_XXX | SNVT_switch   |
| Sub24 Boiler pump op Status  | nvo24BIPmOpS_XXX | SNVT_switch   |
| Sub25 Burner op state        | nvo25BrnOpSt_XXX | SNVT_switch   |
| Sub25 Frozen protection mode | nvo25FrzPrMd_XXX | SNVT_switch   |
| Sub25 Error state            | nvo25ErrSt_XXX   | SNVT_switch   |
| Sub25 Boiler enable status   | nvo25BlEnSta_XXX | SNVT_switch   |
| Sub25 Boiler pump op Status  | nvo25BIPmOpS_XXX | SNVT_switch   |
| Sub26 Burner op state        | nvo26BrnOpSt_XXX | SNVT_switch   |
| Sub26 Frozen protection mode | nvo26FrzPrMd_XXX | SNVT_switch   |
| Sub26 Error state            | nvo26ErrSt_XXX   | SNVT_switch   |

| Point Name                         | LonWorks Name    | LonWorks SNVT    |
|------------------------------------|------------------|------------------|
| Sub26 Boiler enable status         | nvo26BlEnSta_XXX | SNVT_switch      |
| Sub26 Boiler pump op Status        | nvo26BIPmOpS_XXX | SNVT_switch      |
| Sub27 Burner op state              | nvo27BrnOpSt_XXX | SNVT_switch      |
| Sub27 Frozen protection mode       | nvo27FrzPrMd_XXX | SNVT_switch      |
| Sub27 Error state                  | nvo27ErrSt_XXX   | SNVT_switch      |
| Sub27 Boiler enable status         | nvo27BlEnSta_XXX | SNVT_switch      |
| Sub27 Boiler pump op Status        | nvo27BIPmOpS_XXX | SNVT_switch      |
| Sub28 Burner op state              | nvo28BrnOpSt_XXX | SNVT_switch      |
| Sub28 Frozen protection mode       | nvo28FrzPrMd_XXX | SNVT_switch      |
| Sub28 Error state                  | nvo28ErrSt_XXX   | SNVT_switch      |
| Sub28 Boiler enable status         | nvo28BlEnSta_XXX | SNVT_switch      |
| Sub28 Boiler pump op Status        | nvo28BlPmOpS_XXX | SNVT_switch      |
| Sub29 Burner op state              | nvo29BrnOpSt_XXX | SNVT_switch      |
| Sub29 Frozen protection mode       | nvo29FrzPrMd_XXX | SNVT_switch      |
| Sub29 Error state                  | nvo29ErrSt_XXX   | SNVT_switch      |
| Sub29 Boiler enable status         | nvo29BlEnSta_XXX | SNVT_switch      |
| Sub29 Boiler pump op Status        | nvo29BlPmOpS_XXX | SNVT_switch      |
| Sub30 Burner op state              | nvo30BrnOpSt_XXX | SNVT_switch      |
| Sub30 Frozen protection mode       | nvo30FrzPrMd_XXX | SNVT_switch      |
| Sub30 Error state                  | nvo30ErrSt_XXX   | SNVT_switch      |
| Sub30 Boiler enable status         | nvo30BlEnSta_XXX | SNVT_switch      |
| Sub30 Boiler pump op Status        | nvo30BlPmOpS_XXX | SNVT_switch      |
| Sub31 Burner op state              | nvo31BrnOpSt_XXX | SNVT_switch      |
| Sub31 Frozen protection mode       | nvo31FrzPrMd_XXX | SNVT_switch      |
| Sub31 Error state                  | nvo31ErrSt_XXX   | SNVT_switch      |
| Sub31 Boiler enable status         | nvo31BlEnSta_XXX | SNVT_switch      |
| Sub31 Boiler pump op Status        | nvo31BlPmOpS_XXX | SNVT_switch      |
| Cascade total units                | nvoCsTotUnit_XXX | SNVT_count_f     |
| Cascade Operating units            | nvoCsOpUnit_XXX  | SNVT_count_f     |
| Cascade On/Off state               | nvoCsOnOffSt_XXX | SNVT_count_f     |
| CC Average Heating capacity        | nvoCCAvgHtCp_XXX | SNVT_lev_percent |
| CC Maximum Heating capacity        | nvoCCMaxHtCp_XXX | SNVT_count_f     |
| Primary total flow                 | nvoPriTotFlw_XXX | SNVT_count_f     |
| Average primary Supply temperature | nvoAvPrSupTp_XXX | SNVT_temp_p      |
| Average primary return temperature | nvoAvPrRetTp_XXX | SNVT_temp_p      |

| Point Name                          | LonWorks Name    | LonWorks SNVT    |
|-------------------------------------|------------------|------------------|
| System Supply temperature           | nvoSysSupTmp_XXX | SNVT_temp_p      |
| System Return temperature           | nvoSysRetTmp_XXX | SNVT_temp_p      |
| Error occurrence unit number        | nvoErOcUntNm_XXX | SNVT_count_f     |
| Main Error code                     | nvoMainErrCd_XXX | SNVT_count_f     |
| Main Operation Status               | nvoMnOpStat_XXX  | SNVT_count_f     |
| Main Error code                     | nvoMnMnErrCd_XXX | SNVT_count_f     |
| Main Current Heat capacity          | nvoMnCurHtCp_XXX | SNVT_lev_percent |
| Main Supply temperature             | nvoMnSupTmp_XXX  | SNVT_temp_p      |
| Main Return temperature             | nvoMnRetTmp_XXX  | SNVT_temp_p      |
| Main Maximum Heat capacity          | nvoMnMaxHtCp_XXX | SNVT_count_f     |
| Main Exhaust temperature            | nvoMnExhTmp_XXX  | SNVT_temp_p      |
| Main Total time after installation  | nvoMnTotTmIn_XXX | SNVT_count_f     |
| Main Number of CH operation         | nvoMnNmCH_Op_XXX | SNVT_count_f     |
| Main Total time of CH operation     | nvoMnTotTmCH_XXX | SNVT_time_hour   |
| Main Current amount of gas          | nvoMnCurGas_XXX  | SNVT_count_f     |
| Main Total amount of gas            | nvoMnTotGas_XXX  | SNVT_count_f     |
| Sub01 Operation Status              | nvo01OpStat_XXX  | SNVT_count_f     |
| Sub01 Main Error code               | nvo01MnErrCd_XXX | SNVT_count_f     |
| Sub01 Current Heat capacity         | nvo01CurHtCp_XXX | SNVT_lev_percent |
| Sub01 Supply temperature            | nvo01SupTmp_XXX  | SNVT_temp_p      |
| Sub01 Return temperature            | nvo01RetTmp_XXX  | SNVT_temp_p      |
| Sub01 Maximum Heat capacity         | nvo01MaxHtCp_XXX | SNVT_count_f     |
| Sub01 Exhaust temperature           | nvo01ExhTmp_XXX  | SNVT_temp_p      |
| Sub01 Total time after installation | nvo01TotTmIn_XXX | SNVT_count_f     |
| Sub01 Number of CH operation        | nvo01NmCH_Op_XXX | SNVT_count_f     |
| Sub01 Total time of CH operation    | nvo01TotTmCH_XXX | SNVT_time_hour   |
| Sub01 Current amount of gas         | nvo01CurGas_XXX  | SNVT_count_f     |
| Sub01 Total amount of gas           | nvo01TotGas_XXX  | SNVT_count_f     |
| Sub02 Operation Status              | nvo02OpStat_XXX  | SNVT_count_f     |
| Sub02 Main Error code               | nvo02MnErrCd_XXX | SNVT_count_f     |
| Sub02 Current Heat capacity         | nvo02CurHtCp_XXX | SNVT_lev_percent |
| Sub02 Supply temperature            | nvo02SupTmp_XXX  | SNVT_temp_p      |
| Sub02 Return temperature            | nvo02RetTmp_XXX  | SNVT_temp_p      |
| Sub02 Maximum Heat capacity         | nvo02MaxHtCp_XXX | SNVT_count_f     |
| Sub02 Exhaust temperature           | nvo02ExhTmp_XXX  | SNVT_temp_p      |
| Sub02 Total time after installation | nvo02TotTmln_XXX | SNVT_count_f     |

| Point Name                          | LonWorks Name    | LonWorks SNVT    |
|-------------------------------------|------------------|------------------|
| Sub02 Number of CH operation        | nvo02NmCH_Op_XXX | SNVT_count_f     |
| Sub02 Total time of CH operation    | nvo02TotTmCH_XXX | SNVT_time_hour   |
| Sub02 Current amount of gas         | nvo02CurGas_XXX  | SNVT_count_f     |
| Sub02 Total amount of gas           | nvo02TotGas_XXX  | SNVT_count_f     |
| Sub03 Operation Status              | nvo03OpStat_XXX  | SNVT_count_f     |
| Sub03 Main Error code               | nvo03MnErrCd_XXX | SNVT_count_f     |
| Sub03 Current Heat capacity         | nvo03CurHtCp_XXX | SNVT_lev_percent |
| Sub03 Supply temperature            | nvo03SupTmp_XXX  | SNVT_temp_p      |
| Sub03 Return temperature            | nvo03RetTmp_XXX  | SNVT_temp_p      |
| Sub03 Maximum Heat capacity         | nvo03MaxHtCp_XXX | SNVT_count_f     |
| Sub03 Exhaust temperature           | nvo03ExhTmp_XXX  | SNVT_temp_p      |
| Sub03 Total time after installation | nvo03TotTmln_XXX | SNVT_count_f     |
| Sub03 Number of CH operation        | nvo03NmCH_Op_XXX | SNVT_count_f     |
| Sub03 Total time of CH operation    | nvo03TotTmCH_XXX | SNVT_time_hour   |
| Sub03 Current amount of gas         | nvo03CurGas_XXX  | SNVT_count_f     |
| Sub03 Total amount of gas           | nvo03TotGas_XXX  | SNVT_count_f     |
| Sub04 Operation Status              | nvo04OpStat_XXX  | SNVT_count_f     |
| Sub04 Main Error code               | nvo04MnErrCd_XXX | SNVT_count_f     |
| Sub04 Current Heat capacity         | nvo04CurHtCp_XXX | SNVT_lev_percent |
| Sub04 Supply temperature            | nvo04SupTmp_XXX  | SNVT_temp_p      |
| Sub04 Return temperature            | nvo04RetTmp_XXX  | SNVT_temp_p      |
| Sub04 Maximum Heat capacity         | nvo04MaxHtCp_XXX | SNVT_count_f     |
| Sub04 Exhaust temperature           | nvo04ExhTmp_XXX  | SNVT_temp_p      |
| Sub04 Total time after installation | nvo04TotTmln_XXX | SNVT_count_f     |
| Sub04 Number of CH operation        | nvo04NmCH_Op_XXX | SNVT_count_f     |
| Sub04 Total time of CH operation    | nvo04TotTmCH_XXX | SNVT_time_hour   |
| Sub04 Current amount of gas         | nvo04CurGas_XXX  | SNVT_count_f     |
| Sub04 Total amount of gas           | nvo04TotGas_XXX  | SNVT_count_f     |
| Sub05 Operation Status              | nvo05OpStat_XXX  | SNVT_count_f     |
| Sub05 Main Error code               | nvo05MnErrCd_XXX | SNVT_count_f     |
| Sub05 Current Heat capacity         | nvo05CurHtCp_XXX | SNVT_lev_percent |
| Sub05 Supply temperature            | nvo05SupTmp_XXX  | SNVT_temp_p      |
| Sub05 Return temperature            | nvo05RetTmp_XXX  | SNVT_temp_p      |
| Sub05 Maximum Heat capacity         | nvo05MaxHtCp_XXX | SNVT_count_f     |
| Sub05 Exhaust temperature           | nvo05ExhTmp_XXX  | SNVT_temp_p      |

| Point Name                          | LonWorks Name    | LonWorks SNVT    |
|-------------------------------------|------------------|------------------|
| Sub05 Total time after installation | nvo05TotTmIn_XXX | SNVT_count_f     |
| Sub05 Number of CH operation        | nvo05NmCH_Op_XXX | SNVT_count_f     |
| Sub05 Total time of CH operation    | nvo05TotTmCH_XXX | SNVT_time_hour   |
| Sub05 Current amount of gas         | nvo05CurGas_XXX  | SNVT_count_f     |
| Sub05 Total amount of gas           | nvo05TotGas_XXX  | SNVT_count_f     |
| Sub06 Operation Status              | nvo06OpStat_XXX  | SNVT_count_f     |
| Sub06 Main Error code               | nvo06MnErrCd_XXX | SNVT_count_f     |
| Sub06 Current Heat capacity         | nvo06CurHtCp_XXX | SNVT_lev_percent |
| Sub06 Supply temperature            | nvo06SupTmp_XXX  | SNVT_temp_p      |
| Sub06 Return temperature            | nvo06RetTmp_XXX  | SNVT_temp_p      |
| Sub06 Maximum Heat capacity         | nvo06MaxHtCp_XXX | SNVT_count_f     |
| Sub06 Exhaust temperature           | nvo06ExhTmp_XXX  | SNVT_temp_p      |
| Sub06 Total time after installation | nvo06TotTmIn_XXX | SNVT_count_f     |
| Sub06 Number of CH operation        | nvo06NmCH_Op_XXX | SNVT_count_f     |
| Sub06 Total time of CH operation    | nvo06TotTmCH_XXX | SNVT_time_hour   |
| Sub06 Current amount of gas         | nvo06CurGas_XXX  | SNVT_count_f     |
| Sub06 Total amount of gas           | nvo06TotGas_XXX  | SNVT_count_f     |
| Sub07 Operation Status              | nvo07OpStat_XXX  | SNVT_count_f     |
| Sub07 Main Error code               | nvo07MnErrCd_XXX | SNVT_count_f     |
| Sub07 Current Heat capacity         | nvo07CurHtCp_XXX | SNVT_lev_percent |
| Sub07 Supply temperature            | nvo07SupTmp_XXX  | SNVT_temp_p      |
| Sub07 Return temperature            | nvo07RetTmp_XXX  | SNVT_temp_p      |
| Sub07 Maximum Heat capacity         | nvo07MaxHtCp_XXX | SNVT_count_f     |
| Sub07 Exhaust temperature           | nvo07ExhTmp_XXX  | SNVT_temp_p      |
| Sub07 Total time after installation | nvo07TotTmln_XXX | SNVT_count_f     |
| Sub07 Number of CH operation        | nvo07NmCH_Op_XXX | SNVT_count_f     |
| Sub07 Total time of CH operation    | nvo07TotTmCH_XXX | SNVT_time_hour   |
| Sub07 Current amount of gas         | nvo07CurGas_XXX  | SNVT_count_f     |
| Sub07 Total amount of gas           | nvo07TotGas_XXX  | SNVT_count_f     |
| Sub08 Operation Status              | nvo08OpStat_XXX  | SNVT_count_f     |
| Sub08 Main Error code               | nvo08MnErrCd_XXX | SNVT_count_f     |
| Sub08 Current Heat capacity         | nvo08CurHtCp_XXX | SNVT_lev_percent |
| Sub08 Supply temperature            | nvo08SupTmp_XXX  | SNVT_temp_p      |
| Sub08 Return temperature            | nvo08RetTmp_XXX  | SNVT_temp_p      |
| Sub08 Maximum Heat capacity         | nvo08MaxHtCp_XXX | SNVT_count_f     |

| Point Name                          | LonWorks Name    | LonWorks SNVT    |
|-------------------------------------|------------------|------------------|
| Sub08 Exhaust temperature           | nvo08ExhTmp_XXX  | SNVT_temp_p      |
| Sub08 Total time after installation | nvo08TotTmIn_XXX | SNVT_count_f     |
| Sub08 Number of CH operation        | nvo08NmCH_Op_XXX | SNVT_count_f     |
| Sub08 Total time of CH operation    | nvo08TotTmCH_XXX | SNVT_time_hour   |
| Sub08 Current amount of gas         | nvo08CurGas_XXX  | SNVT_count_f     |
| Sub08 Total amount of gas           | nvo08TotGas_XXX  | SNVT_count_f     |
| Sub09 Operation Status              | nvo09OpStat_XXX  | SNVT_count_f     |
| Sub09 Main Error code               | nvo09MnErrCd_XXX | SNVT_count_f     |
| Sub09 Current Heat capacity         | nvo09CurHtCp_XXX | SNVT_lev_percent |
| Sub09 Supply temperature            | nvo09SupTmp_XXX  | SNVT_temp_p      |
| Sub09 Return temperature            | nvo09RetTmp_XXX  | SNVT_temp_p      |
| Sub09 Maximum Heat capacity         | nvo09MaxHtCp_XXX | SNVT_count_f     |
| Sub09 Exhaust temperature           | nvo09ExhTmp_XXX  | SNVT_temp_p      |
| Sub09 Total time after installation | nvo09TotTmIn_XXX | SNVT_count_f     |
| Sub09 Number of CH operation        | nvo09NmCH_Op_XXX | SNVT_count_f     |
| Sub09 Total time of CH operation    | nvo09TotTmCH_XXX | SNVT_time_hour   |
| Sub09 Current amount of gas         | nvo09CurGas_XXX  | SNVT_count_f     |
| Sub09 Total amount of gas           | nvo09TotGas_XXX  | SNVT_count_f     |
| Sub10 Operation Status              | nvo10OpStat_XXX  | SNVT_count_f     |
| Sub10 Main Error code               | nvo10MnErrCd_XXX | SNVT_count_f     |
| Sub10 Current Heat capacity         | nvo10CurHtCp_XXX | SNVT_lev_percent |
| Sub10 Supply temperature            | nvo10SupTmp_XXX  | SNVT_temp_p      |
| Sub10 Return temperature            | nvo10RetTmp_XXX  | SNVT_temp_p      |
| Sub10 Maximum Heat capacity         | nvo10MaxHtCp_XXX | SNVT_count_f     |
| Sub10 Exhaust temperature           | nvo10ExhTmp_XXX  | SNVT_temp_p      |
| Sub10 Total time after installation | nvo10TotTmln_XXX | SNVT_count_f     |
| Sub10 Number of CH operation        | nvo10NmCH_Op_XXX | SNVT_count_f     |
| Sub10 Total time of CH operation    | nvo10TotTmCH_XXX | SNVT_time_hour   |
| Sub10 Current amount of gas         | nvo10CurGas_XXX  | SNVT_count_f     |
| Sub10 Total amount of gas           | nvo10TotGas_XXX  | SNVT_count_f     |
| Sub11 Operation Status              | nvo11OpStat_XXX  | SNVT_count_f     |
| Sub11 Main Error code               | nvo11MnErrCd_XXX | SNVT_count_f     |
| Sub11 Current Heat capacity         | nvo11CurHtCp_XXX | SNVT_lev_percent |
| Sub11 Supply temperature            | nvo11SupTmp_XXX  | SNVT_temp_p      |
| Sub11 Return temperature            | nvo11RetTmp_XXX  | SNVT_temp_p      |

| Point Name                          | LonWorks Name    | LonWorks SNVT    |
|-------------------------------------|------------------|------------------|
| Sub11 Maximum Heat capacity         | nvo11MaxHtCp_XXX | SNVT_count_f     |
| Sub11 Exhaust temperature           | nvo11ExhTmp_XXX  | SNVT_temp_p      |
| Sub11 Total time after installation | nvo11TotTmln_XXX | SNVT_count_f     |
| Sub11 Number of CH operation        | nvo11NmCH_Op_XXX | SNVT_count_f     |
| Sub11 Total time of CH operation    | nvo11TotTmCH_XXX | SNVT_time_hour   |
| Sub11 Current amount of gas         | nvo11CurGas_XXX  | SNVT_count_f     |
| Sub11 Total amount of gas           | nvo11TotGas_XXX  | SNVT_count_f     |
| Sub12 Operation Status              | nvo12OpStat_XXX  | SNVT_count_f     |
| Sub12 Main Error code               | nvo12MnErrCd_XXX | SNVT_count_f     |
| Sub12 Current Heat capacity         | nvo12CurHtCp_XXX | SNVT_lev_percent |
| Sub12 Supply temperature            | nvo12SupTmp_XXX  | SNVT_temp_p      |
| Sub12 Return temperature            | nvo12RetTmp_XXX  | SNVT_temp_p      |
| Sub12 Maximum Heat capacity         | nvo12MaxHtCp_XXX | SNVT_count_f     |
| Sub12 Exhaust temperature           | nvo12ExhTmp_XXX  | SNVT_temp_p      |
| Sub12 Total time after installation | nvo12TotTmln_XXX | SNVT_count_f     |
| Sub12 Number of CH operation        | nvo12NmCH_Op_XXX | SNVT_count_f     |
| Sub12 Total time of CH operation    | nvo12TotTmCH_XXX | SNVT_time_hour   |
| Sub12 Current amount of gas         | nvo12CurGas_XXX  | SNVT_count_f     |
| Sub12 Total amount of gas           | nvo12TotGas_XXX  | SNVT_count_f     |
| Sub13 Operation Status              | nvo13OpStat_XXX  | SNVT_count_f     |
| Sub13 Main Error code               | nvo13MnErrCd_XXX | SNVT_count_f     |
| Sub13 Current Heat capacity         | nvo13CurHtCp_XXX | SNVT_lev_percent |
| Sub13 Supply temperature            | nvo13SupTmp_XXX  | SNVT_temp_p      |
| Sub13 Return temperature            | nvo13RetTmp_XXX  | SNVT_temp_p      |
| Sub13 Maximum Heat capacity         | nvo13MaxHtCp_XXX | SNVT_count_f     |
| Sub13 Exhaust temperature           | nvo13ExhTmp_XXX  | SNVT_temp_p      |
| Sub13 Total time after installation | nvo13TotTmln_XXX | SNVT_count_f     |
| Sub13 Number of CH operation        | nvo13NmCH_Op_XXX | SNVT_count_f     |
| Sub13 Total time of CH operation    | nvo13TotTmCH_XXX | SNVT_time_hour   |
| Sub13 Current amount of gas         | nvo13CurGas_XXX  | SNVT_count_f     |
| Sub13 Total amount of gas           | nvo13TotGas_XXX  | SNVT_count_f     |
| Sub14 Operation Status              | nvo14OpStat_XXX  | SNVT_count_f     |
| Sub14 Main Error code               | nvo14MnErrCd_XXX | SNVT_count_f     |
| Sub14 Current Heat capacity         | nvo14CurHtCp_XXX | SNVT_lev_percent |
| Sub14 Supply temperature            | nvo14SupTmp_XXX  | SNVT_temp_p      |

| Point Name                          | LonWorks Name    | LonWorks SNVT    |
|-------------------------------------|------------------|------------------|
| Sub14 Return temperature            | nvo14RetTmp_XXX  | SNVT_temp_p      |
| Sub14 Maximum Heat capacity         | nvo14MaxHtCp_XXX | SNVT_count_f     |
| Sub14 Exhaust temperature           | nvo14ExhTmp_XXX  | SNVT_temp_p      |
| Sub14 Total time after installation | nvo14TotTmIn_XXX | SNVT_count_f     |
| Sub14 Number of CH operation        | nvo14NmCH_Op_XXX | SNVT_count_f     |
| Sub14 Total time of CH operation    | nvo14TotTmCH_XXX | SNVT_time_hour   |
| Sub14 Current amount of gas         | nvo14CurGas_XXX  | SNVT_count_f     |
| Sub14 Total amount of gas           | nvo14TotGas_XXX  | SNVT_count_f     |
| Sub15 Operation Status              | nvo15OpStat_XXX  | SNVT_count_f     |
| Sub15 Main Error code               | nvo15MnErrCd_XXX | SNVT_count_f     |
| Sub15 Current Heat capacity         | nvo15CurHtCp_XXX | SNVT_lev_percent |
| Sub15 Supply temperature            | nvo15SupTmp_XXX  | SNVT_temp_p      |
| Sub15 Return temperature            | nvo15RetTmp_XXX  | SNVT_temp_p      |
| Sub15 Maximum Heat capacity         | nvo15MaxHtCp_XXX | SNVT_count_f     |
| Sub15 Exhaust temperature           | nvo15ExhTmp_XXX  | SNVT_temp_p      |
| Sub15 Total time after installation | nvo15TotTmln_XXX | SNVT_count_f     |
| Sub15 Number of CH operation        | nvo15NmCH_Op_XXX | SNVT_count_f     |
| Sub15 Total time of CH operation    | nvo15TotTmCH_XXX | SNVT_time_hour   |
| Sub15 Current amount of gas         | nvo15CurGas_XXX  | SNVT_count_f     |
| Sub15 Total amount of gas           | nvo15TotGas_XXX  | SNVT_count_f     |
| Sub16 Operation Status              | nvo16OpStat_XXX  | SNVT_count_f     |
| Sub16 Main Error code               | nvo16MnErrCd_XXX | SNVT_count_f     |
| Sub16 Current Heat capacity         | nvo16CurHtCp_XXX | SNVT_lev_percent |
| Sub16 Supply temperature            | nvo16SupTmp_XXX  | SNVT_temp_p      |
| Sub16 Return temperature            | nvo16RetTmp_XXX  | SNVT_temp_p      |
| Sub16 Maximum Heat capacity         | nvo16MaxHtCp_XXX | SNVT_count_f     |
| Sub16 Exhaust temperature           | nvo16ExhTmp_XXX  | SNVT_temp_p      |
| Sub16 Total time after installation | nvo16TotTmln_XXX | SNVT_count_f     |
| Sub16 Number of CH operation        | nvo16NmCH_Op_XXX | SNVT_count_f     |
| Sub16 Total time of CH operation    | nvo16TotTmCH_XXX | SNVT_time_hour   |
| Sub16 Current amount of gas         | nvo16CurGas_XXX  | SNVT_count_f     |
| Sub16 Total amount of gas           | nvo16TotGas_XXX  | SNVT_count_f     |
| Sub17 Operation Status              | nvo17OpStat_XXX  | SNVT_count_f     |
| Sub17 Main Error code               | nvo17MnErrCd_XXX | SNVT_count_f     |
| Sub17 Current Heat capacity         | nvo17CurHtCp_XXX | SNVT_lev_percent |

| Point Name                          | LonWorks Name    | LonWorks SNVT    |
|-------------------------------------|------------------|------------------|
| Sub17 Supply temperature            | nvo17SupTmp_XXX  | SNVT_temp_p      |
| Sub17 Return temperature            | nvo17RetTmp_XXX  | SNVT_temp_p      |
| Sub17 Maximum Heat capacity         | nvo17MaxHtCp_XXX | SNVT_count_f     |
| Sub17 Exhaust temperature           | nvo17ExhTmp_XXX  | SNVT_temp_p      |
| Sub17 Total time after installation | nvo17TotTmln_XXX | SNVT_count_f     |
| Sub17 Number of CH operation        | nvo17NmCH_Op_XXX | SNVT_count_f     |
| Sub17 Total time of CH operation    | nvo17TotTmCH_XXX | SNVT_time_hour   |
| Sub17 Current amount of gas         | nvo17CurGas_XXX  | SNVT_count_f     |
| Sub17 Total amount of gas           | nvo17TotGas_XXX  | SNVT_count_f     |
| Sub18 Operation Status              | nvo18OpStat_XXX  | SNVT_count_f     |
| Sub18 Main Error code               | nvo18MnErrCd_XXX | SNVT_count_f     |
| Sub18 Current Heat capacity         | nvo18CurHtCp_XXX | SNVT_lev_percent |
| Sub18 Supply temperature            | nvo18SupTmp_XXX  | SNVT_temp_p      |
| Sub18 Return temperature            | nvo18RetTmp_XXX  | SNVT_temp_p      |
| Sub18 Maximum Heat capacity         | nvo18MaxHtCp_XXX | SNVT_count_f     |
| Sub18 Exhaust temperature           | nvo18ExhTmp_XXX  | SNVT_temp_p      |
| Sub18 Total time after installation | nvo18TotTmln_XXX | SNVT_count_f     |
| Sub18 Number of CH operation        | nvo18NmCH_Op_XXX | SNVT_count_f     |
| Sub18 Total time of CH operation    | nvo18TotTmCH_XXX | SNVT_time_hour   |
| Sub18 Current amount of gas         | nvo18CurGas_XXX  | SNVT_count_f     |
| Sub18 Total amount of gas           | nvo18TotGas_XXX  | SNVT_count_f     |
| Sub19 Operation Status              | nvo19OpStat_XXX  | SNVT_count_f     |
| Sub19 Main Error code               | nvo19MnErrCd_XXX | SNVT_count_f     |
| Sub19 Current Heat capacity         | nvo19CurHtCp_XXX | SNVT_lev_percent |
| Sub19 Supply temperature            | nvo19SupTmp_XXX  | SNVT_temp_p      |
| Sub19 Return temperature            | nvo19RetTmp_XXX  | SNVT_temp_p      |
| Sub19 Maximum Heat capacity         | nvo19MaxHtCp_XXX | SNVT_count_f     |
| Sub19 Exhaust temperature           | nvo19ExhTmp_XXX  | SNVT_temp_p      |
| Sub19 Total time after installation | nvo19TotTmln_XXX | SNVT_count_f     |
| Sub19 Number of CH operation        | nvo19NmCH_Op_XXX | SNVT_count_f     |
| Sub19 Total time of CH operation    | nvo19TotTmCH_XXX | SNVT_time_hour   |
| Sub19 Current amount of gas         | nvo19CurGas_XXX  | SNVT_count_f     |
| Sub19 Total amount of gas           | nvo19TotGas_XXX  | SNVT_count_f     |
| Sub20 Operation Status              | nvo20OpStat_XXX  | SNVT_count_f     |
| Sub20 Main Error code               | nvo20MnErrCd_XXX | SNVT_count_f     |

| Point Name                          | LonWorks Name    | LonWorks SNVT    |
|-------------------------------------|------------------|------------------|
| Sub20 Current Heat capacity         | nvo20CurHtCp_XXX | SNVT_lev_percent |
| Sub20 Supply temperature            | nvo20SupTmp_XXX  | SNVT_temp_p      |
| Sub20 Return temperature            | nvo20RetTmp_XXX  | SNVT_temp_p      |
| Sub20 Maximum Heat capacity         | nvo20MaxHtCp_XXX | SNVT_count_f     |
| Sub20 Exhaust temperature           | nvo20ExhTmp_XXX  | SNVT_temp_p      |
| Sub20 Total time after installation | nvo20TotTmIn_XXX | SNVT_count_f     |
| Sub20 Number of CH operation        | nvo20NmCH_Op_XXX | SNVT_count_f     |
| Sub20 Total time of CH operation    | nvo20TotTmCH_XXX | SNVT_time_hour   |
| Sub20 Current amount of gas         | nvo20CurGas_XXX  | SNVT_count_f     |
| Sub20 Total amount of gas           | nvo20TotGas_XXX  | SNVT_count_f     |
| Sub21 Operation Status              | nvo21OpStat_XXX  | SNVT_count_f     |
| Sub21 Main Error code               | nvo21MnErrCd_XXX | SNVT_count_f     |
| Sub21 Current Heat capacity         | nvo21CurHtCp_XXX | SNVT_lev_percent |
| Sub21 Supply temperature            | nvo21SupTmp_XXX  | SNVT_temp_p      |
| Sub21 Return temperature            | nvo21RetTmp_XXX  | SNVT_temp_p      |
| Sub21 Maximum Heat capacity         | nvo21MaxHtCp_XXX | SNVT_count_f     |
| Sub21 Exhaust temperature           | nvo21ExhTmp_XXX  | SNVT_temp_p      |
| Sub21 Total time after installation | nvo21TotTmIn_XXX | SNVT_count_f     |
| Sub21 Number of CH operation        | nvo21NmCH_Op_XXX | SNVT_count_f     |
| Sub21 Total time of CH operation    | nvo21TotTmCH_XXX | SNVT_time_hour   |
| Sub21 Current amount of gas         | nvo21CurGas_XXX  | SNVT_count_f     |
| Sub21 Total amount of gas           | nvo21TotGas_XXX  | SNVT_count_f     |
| Sub22 Operation Status              | nvo22OpStat_XXX  | SNVT_count_f     |
| Sub22 Main Error code               | nvo22MnErrCd_XXX | SNVT_count_f     |
| Sub22 Current Heat capacity         | nvo22CurHtCp_XXX | SNVT_lev_percent |
| Sub22 Supply temperature            | nvo22SupTmp_XXX  | SNVT_temp_p      |
| Sub22 Return temperature            | nvo22RetTmp_XXX  | SNVT_temp_p      |
| Sub22 Maximum Heat capacity         | nvo22MaxHtCp_XXX | SNVT_count_f     |
| Sub22 Exhaust temperature           | nvo22ExhTmp_XXX  | SNVT_temp_p      |
| Sub22 Total time after installation | nvo22TotTmIn_XXX | SNVT_count_f     |
| Sub22 Number of CH operation        | nvo22NmCH_Op_XXX | SNVT_count_f     |
| Sub22 Total time of CH operation    | nvo22TotTmCH_XXX | SNVT_time_hour   |
| Sub22 Current amount of gas         | nvo22CurGas_XXX  | SNVT_count_f     |
| Sub22 Total amount of gas           | nvo22TotGas_XXX  | SNVT_count_f     |

| Point Name                          | LonWorks Name    | LonWorks SNVT    |
|-------------------------------------|------------------|------------------|
| Sub23 Operation Status              | nvo23OpStat_XXX  | SNVT_count_f     |
| Sub23 Main Error code               | nvo23MnErrCd_XXX | SNVT_count_f     |
| Sub23 Current Heat capacity         | nvo23CurHtCp_XXX | SNVT_lev_percent |
| Sub23 Supply temperature            | nvo23SupTmp_XXX  | SNVT_temp_p      |
| Sub23 Return temperature            | nvo23RetTmp_XXX  | SNVT_temp_p      |
| Sub23 Maximum Heat capacity         | nvo23MaxHtCp_XXX | SNVT_count_f     |
| Sub23 Exhaust temperature           | nvo23ExhTmp_XXX  | SNVT_temp_p      |
| Sub23 Total time after installation | nvo23TotTmln_XXX | SNVT_count_f     |
| Sub23 Number of CH operation        | nvo23NmCH_Op_XXX | SNVT_count_f     |
| Sub23 Total time of CH operation    | nvo23TotTmCH_XXX | SNVT_time_hour   |
| Sub23 Current amount of gas         | nvo23CurGas_XXX  | SNVT_count_f     |
| Sub23 Total amount of gas           | nvo23TotGas_XXX  | SNVT_count_f     |
| Sub24 Operation Status              | nvo24OpStat_XXX  | SNVT_count_f     |
| Sub24 Main Error code               | nvo24MnErrCd_XXX | SNVT_count_f     |
| Sub24 Current Heat capacity         | nvo24CurHtCp_XXX | SNVT_lev_percent |
| Sub24 Supply temperature            | nvo24SupTmp_XXX  | SNVT_temp_p      |
| Sub24 Return temperature            | nvo24RetTmp_XXX  | SNVT_temp_p      |
| Sub24 Maximum Heat capacity         | nvo24MaxHtCp_XXX | SNVT_count_f     |
| Sub24 Exhaust temperature           | nvo24ExhTmp_XXX  | SNVT_temp_p      |
| Sub24 Total time after installation | nvo24TotTmIn_XXX | SNVT_count_f     |
| Sub24 Number of CH operation        | nvo24NmCH_Op_XXX | SNVT_count_f     |
| Sub24 Total time of CH operation    | nvo24TotTmCH_XXX | SNVT_time_hour   |
| Sub24 Current amount of gas         | nvo24CurGas_XXX  | SNVT_count_f     |
| Sub24 Total amount of gas           | nvo24TotGas_XXX  | SNVT_count_f     |
| Sub25 Operation Status              | nvo25OpStat_XXX  | SNVT_count_f     |
| Sub25 Main Error code               | nvo25MnErrCd_XXX | SNVT_count_f     |
| Sub25 Current Heat capacity         | nvo25CurHtCp_XXX | SNVT_lev_percent |
| Sub25 Supply temperature            | nvo25SupTmp_XXX  | SNVT_temp_p      |
| Sub25 Return temperature            | nvo25RetTmp_XXX  | SNVT_temp_p      |
| Sub25 Maximum Heat capacity         | nvo25MaxHtCp_XXX | SNVT_count_f     |
| Sub25 Exhaust temperature           | nvo25ExhTmp_XXX  | SNVT_temp_p      |
| Sub25 Total time after installation | nvo25TotTmIn_XXX | SNVT_count_f     |
| Sub25 Number of CH operation        | nvo25NmCH_Op_XXX | SNVT_count_f     |
| Sub25 Total time of CH operation    | nvo25TotTmCH_XXX | SNVT_time_hour   |

| Point Name                          | LonWorks Name    | LonWorks SNVT    |
|-------------------------------------|------------------|------------------|
| Sub25 Current amount of gas         | nvo25CurGas_XXX  | SNVT_count_f     |
| Sub25 Total amount of gas           | nvo25TotGas_XXX  | SNVT_count_f     |
| Sub26 Operation Status              | nvo26OpStat_XXX  | SNVT_count_f     |
| Sub26 Main Error code               | nvo26MnErrCd_XXX | SNVT_count_f     |
| Sub26 Current Heat capacity         | nvo26CurHtCp_XXX | SNVT_lev_percent |
| Sub26 Supply temperature            | nvo26SupTmp_XXX  | SNVT_temp_p      |
| Sub26 Return temperature            | nvo26RetTmp_XXX  | SNVT_temp_p      |
| Sub26 Maximum Heat capacity         | nvo26MaxHtCp_XXX | SNVT_count_f     |
| Sub26 Exhaust temperature           | nvo26ExhTmp_XXX  | SNVT_temp_p      |
| Sub26 Total time after installation | nvo26TotTmln_XXX | SNVT_count_f     |
| Sub26 Number of CH operation        | nvo26NmCH_Op_XXX | SNVT_count_f     |
| Sub26 Total time of CH operation    | nvo26TotTmCH_XXX | SNVT_time_hour   |
| Sub26 Current amount of gas         | nvo26CurGas_XXX  | SNVT_count_f     |
| Sub26 Total amount of gas           | nvo26TotGas_XXX  | SNVT_count_f     |
| Sub27 Operation Status              | nvo27OpStat_XXX  | SNVT_count_f     |
| Sub27 Main Error code               | nvo27MnErrCd_XXX | SNVT_count_f     |
| Sub27 Current Heat capacity         | nvo27CurHtCp_XXX | SNVT_lev_percent |
| Sub27 Supply temperature            | nvo27SupTmp_XXX  | SNVT_temp_p      |
| Sub27 Return temperature            | nvo27RetTmp_XXX  | SNVT_temp_p      |
| Sub27 Maximum Heat capacity         | nvo27MaxHtCp_XXX | SNVT_count_f     |
| Sub27 Exhaust temperature           | nvo27ExhTmp_XXX  | SNVT_temp_p      |
| Sub27 Total time after installation | nvo27TotTmln_XXX | SNVT_count_f     |
| Sub27 Number of CH operation        | nvo27NmCH_Op_XXX | SNVT_count_f     |
| Sub27 Total time of CH operation    | nvo27TotTmCH_XXX | SNVT_time_hour   |
| Sub27 Current amount of gas         | nvo27CurGas_XXX  | SNVT_count_f     |
| Sub27 Total amount of gas           | nvo27TotGas_XXX  | SNVT_count_f     |
| Sub28 Operation Status              | nvo28OpStat_XXX  | SNVT_count_f     |
| Sub28 Main Error code               | nvo28MnErrCd_XXX | SNVT_count_f     |
| Sub28 Current Heat capacity         | nvo28CurHtCp_XXX | SNVT_lev_percent |
| Sub28 Supply temperature            | nvo28SupTmp_XXX  | SNVT_temp_p      |
| Sub28 Return temperature            | nvo28RetTmp_XXX  | SNVT_temp_p      |
| Sub28 Maximum Heat capacity         | nvo28MaxHtCp_XXX | SNVT_count_f     |
| Sub28 Exhaust temperature           | nvo28ExhTmp_XXX  | SNVT_temp_p      |
| Sub28 Total time after installation | nvo28TotTmIn_XXX | SNVT_count_f     |
| Sub28 Number of CH operation        | nvo28NmCH_Op_XXX | SNVT_count_f     |

| Point Name                          | LonWorks Name    | LonWorks SNVT    |
|-------------------------------------|------------------|------------------|
| Sub28 Total time of CH operation    | nvo28TotTmCH_XXX | SNVT_time_hour   |
| Sub28 Current amount of gas         | nvo28CurGas_XXX  | SNVT_count_f     |
| Sub28 Total amount of gas           | nvo28TotGas_XXX  | SNVT_count_f     |
| Sub29 Operation Status              | nvo29OpStat_XXX  | SNVT_count_f     |
| Sub29 Main Error code               | nvo29MnErrCd_XXX | SNVT_count_f     |
| Sub29 Current Heat capacity         | nvo29CurHtCp_XXX | SNVT_lev_percent |
| Sub29 Supply temperature            | nvo29SupTmp_XXX  | SNVT_temp_p      |
| Sub29 Return temperature            | nvo29RetTmp_XXX  | SNVT_temp_p      |
| Sub29 Maximum Heat capacity         | nvo29MaxHtCp_XXX | SNVT_count_f     |
| Sub29 Exhaust temperature           | nvo29ExhTmp_XXX  | SNVT_temp_p      |
| Sub29 Total time after installation | nvo29TotTmIn_XXX | SNVT_count_f     |
| Sub29 Number of CH operation        | nvo29NmCH_Op_XXX | SNVT_count_f     |
| Sub29 Total time of CH operation    | nvo29TotTmCH_XXX | SNVT_time_hour   |
| Sub29 Current amount of gas         | nvo29CurGas_XXX  | SNVT_count_f     |
| Sub29 Total amount of gas           | nvo29TotGas_XXX  | SNVT_count_f     |
| Sub30 Operation Status              | nvo30OpStat_XXX  | SNVT_count_f     |
| Sub30 Main Error code               | nvo30MnErrCd_XXX | SNVT_count_f     |
| Sub30 Current Heat capacity         | nvo30CurHtCp_XXX | SNVT_lev_percent |
| Sub30 Supply temperature            | nvo30SupTmp_XXX  | SNVT_temp_p      |
| Sub30 Return temperature            | nvo30RetTmp_XXX  | SNVT_temp_p      |
| Sub30 Maximum Heat capacity         | nvo30MaxHtCp_XXX | SNVT_count_f     |
| Sub30 Exhaust temperature           | nvo30ExhTmp_XXX  | SNVT_temp_p      |
| Sub30 Total time after installation | nvo30TotTmln_XXX | SNVT_count_f     |
| Sub30 Number of CH operation        | nvo30NmCH_Op_XXX | SNVT_count_f     |
| Sub30 Total time of CH operation    | nvo30TotTmCH_XXX | SNVT_time_hour   |
| Sub30 Current amount of gas         | nvo30CurGas_XXX  | SNVT_count_f     |
| Sub30 Total amount of gas           | nvo30TotGas_XXX  | SNVT_count_f     |
| Sub31 Operation Status              | nvo31OpStat_XXX  | SNVT_count_f     |
| Sub31 Main Error code               | nvo31MnErrCd_XXX | SNVT_count_f     |
| Sub31 Current Heat capacity         | nvo31CurHtCp_XXX | SNVT_lev_percent |
| Sub31 Supply temperature            | nvo31SupTmp_XXX  | SNVT_temp_p      |
| Sub31 Return temperature            | nvo31RetTmp_XXX  | SNVT_temp_p      |
| Sub31 Maximum Heat capacity         | nvo31MaxHtCp_XXX | SNVT_count_f     |
| Sub31 Exhaust temperature           | nvo31ExhTmp_XXX  | SNVT_temp_p      |
| Sub31 Total time after installation | nvo31TotTmln_XXX | SNVT_count_f     |

| Point Name                           | LonWorks Name    | LonWorks SNVT  |
|--------------------------------------|------------------|----------------|
| Sub31 Number of CH operation         | nvo31NmCH_Op_XXX | SNVT_count_f   |
| Sub31 Total time of CH operation     | nvo31TotTmCH_XXX | SNVT_time_hour |
| Sub31 Current amount of gas          | nvo31CurGas_XXX  | SNVT_count_f   |
| Sub31 Total amount of gas            | nvo31TotGas_XXX  | SNVT_count_f   |
| Boiler On/Off command                | nviBlOnOfCmd_XXX | SNVT_count_f   |
| SH supply setpoint setting           | nviSHSupSPSt_XXX | SNVT_temp_p    |
| SH return setpoint setting           | nviSHRetSPSt_XXX | SNVT_temp_p    |
| DHW setpoint setting                 | nviDHW_SP_St_XXX | SNVT_temp_p    |
| Error reset command                  | nviErrResCmd_XXX | SNVT_count_f   |
| Boiler setpoint in DHW operation     | nviBISPDHWOp_XXX | SNVT_temp_p    |
| Outdoor reset curve heatload setting | nviOtRsCvHtS_XXX | SNVT_count_f   |
| Maximum outdoor temperature setting  | nviMxOtTmpSt_XXX | SNVT_temp_p    |
| Minimum outdoor temperature setting  | nviMnOtTmpSt_XXX | SNVT_temp_p    |
| WWSD temperature setting             | nviWWSDTmpSt_XXX | SNVT_temp_p    |
| WWSD On differential setting         | nviWWSDOnDif_XXX | SNVT_temp_p    |
| Boost interval time setting          | nviBstIntTme_XXX | SNVT_time_min  |
| Cascade Initial op units setting     | nviCsInOpUnt_XXX | SNVT_count_f   |
| CH supply min temperature setting    | nviCHSupMnTp_XXX | SNVT_temp_p    |
| CH supply max temperature setting    | nviCHSupMxTp_XXX | SNVT_temp_p    |
| CH return min temperature setting    | nviCHRetMnTp_XXX | SNVT_temp_p    |
| CH return max temperature setting    | nviCHRetMxTp_XXX | SNVT_temp_p    |

## Appendix D.1 Specifications

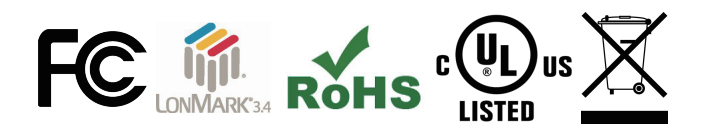

|                           | Gateway Part Number GXXX001933                                                                                                    |
|---------------------------|----------------------------------------------------------------------------------------------------|
| Electrical<br>Connections | One 6-pin Phoenix connector with:<br>RS-485 port (+ / - / gnd)<br>Power port (+ / - / Frame-gnd)<br>One 2-pin Phoenix connector with:<br>One FTT-10 LonWorks port<br>One Ethernet 10/100 BaseT port |
| Approvals                 | CE certified; UL 916 approved; WEEE<br>compliant; EN 60950-1,<br>EN 50491-3 and CSA C22-2 standards; FCC<br>Class A Part 15;<br>RoHS compliant; CSA 205 approved<br>LonMark Certified               |
| Power<br>Requirements     | 9-30 VDC or 12 - 24 VAC                                                                                                    |
| Physical<br>Dimensions    | 11.5 cm L x 8.3 cm W x 4.1 cm H (4.5 x 3.2 x 1.6 in.)                                                                                                    |
| Weight                    | 0.2 kg (0.4 lbs)                                                                                                    |
| Operating<br>Temperature  | -40°C to 75°C (-40°F to167°F)                                                                                                    |
| Surge<br>Suppression      | EN61000-4-2 ESD EN61000-4-3 EMC<br>EN61000-4-4 EFT                                                                                                    |
| Humidity                  | 5 - 90% RH (non-condensing)                                                                                                    |

(Specifications subject to change without notice)

**Figure 40: Specifications** 

### Appendix D.1.1 Compliance with UL Regulations

For UL compliance, the following instructions must be met when operating gateway.

- The units shall be powered by listed LPS or Class 2 power supply suited to the expected operating temperature range.
- The interconnecting power connector and power cable shall:
  - Comply with local electrical code
  - Be suited to the expected operating temperature range
  - Meet the current and voltage rating for gateway
- Furthermore, the interconnecting power cable shall:
  - Be of length not exceeding 3.05 m (118.3")
  - Be constructed of materials rated VW-1, FT-1 or better
- If the unit is to be installed in an operating environment with a temperature above 65°C, it should be installed in a Restricted Access Area requiring a key or a special tool to gain access.
- This device must not be connected to a LAN segment with outdoor wiring.

## Appendix E. Limited 2 Year Warranty

Sierra Monitor Corporation warrants its products to be free from defects in workmanship or material under normal use and service for two years after date of shipment. Sierra Monitor Corporation will repair or replace any equipment found to be defective during the warranty period. Final determination of the nature and responsibility for defective or damaged equipment will be made by Sierra Monitor Corporation personnel.

All warranties hereunder are contingent upon proper use in the application for which the product was intended and do not cover products which have been modified or repaired without Sierra Monitor Corporation's approval or which have been subjected to accident, improper maintenance, installation or application, or on which original identification marks have been removed or altered. This Limited Warranty also will not apply to interconnecting cables or wires, consumables or to any damage resulting from battery leakage.

In all cases Sierra Monitor Corporation's responsibility and liability under this warranty shall be limited to the cost of the equipment. The purchaser must obtain shipping instructions for the prepaid return of any item under this warranty provision and compliance with such instruction shall be a condition of this warranty.

Except for the express warranty stated above, Sierra Monitor Corporation disclaims all warranties with regard to the products sold hereunder including all implied warranties of merchantability and fitness and the express warranties stated herein are in lieu of all obligations or liabilities on the part of Sierra Monitor Corporation for damages including, but not limited to, consequential damages arising out of/or in connection with the use or performance of the product.

# Installation & Operation Manual LonWorks Gateway Start-up Guide Part Number GXXX001933

### **Technical Support**

Thank you for purchasing the Navien building automation system interface designed to convert boiler performance data to LonWorks protocols.

For technical support please contact us at 800-519-8794.

Version: 1.0 (October 1, 2019)

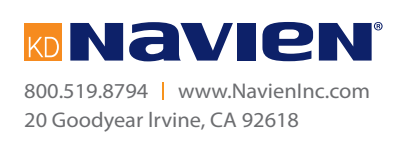